## Γενικά

Οι Δηλώσεις Φορολογικής Απαλλαγής του Ν.3299/2004 συμπληρώνονται Ηλεκτρονικά στο Πληροφοριακό Σύστημα Διαχείρισης Κρατικών Ενισχύσεων το οποίο είναι προσβάσιμο μέσω της Ηλεκτρονικής Διεύθυνσης http://forologika.ependyseis.gr. Μετά την πλήρη συμπλήρωση της, η Δήλωση εκτυπώνεται εις τριπλούν υπογράφεται και σφραγίζεται από τον Αντίκλητο της επιχείρησης και υποβάλλεται στην αρμόδια Δ.Ο.Υ.

Σε κάθε περίπτωση ο χρήστης θα πρέπει να ακολουθήσει τα εξής βήματα:

## Α. Εγγραφή - Είσοδος

 Ο χρήστης μέσω του browser επισκέπτεται την επίσημη ιστοσελίδα της Δράσης (http://forologika.ependyseis.gr), και από την επιλογή Υποβολή Δήλωσης Φορολογικής Απαλλαγής οδηγείται απευθείας στη σελίδα εισόδου στο Πληροφοριακό Σύστημα Διαχείρισης Κρατικών Ενισχύσεων:

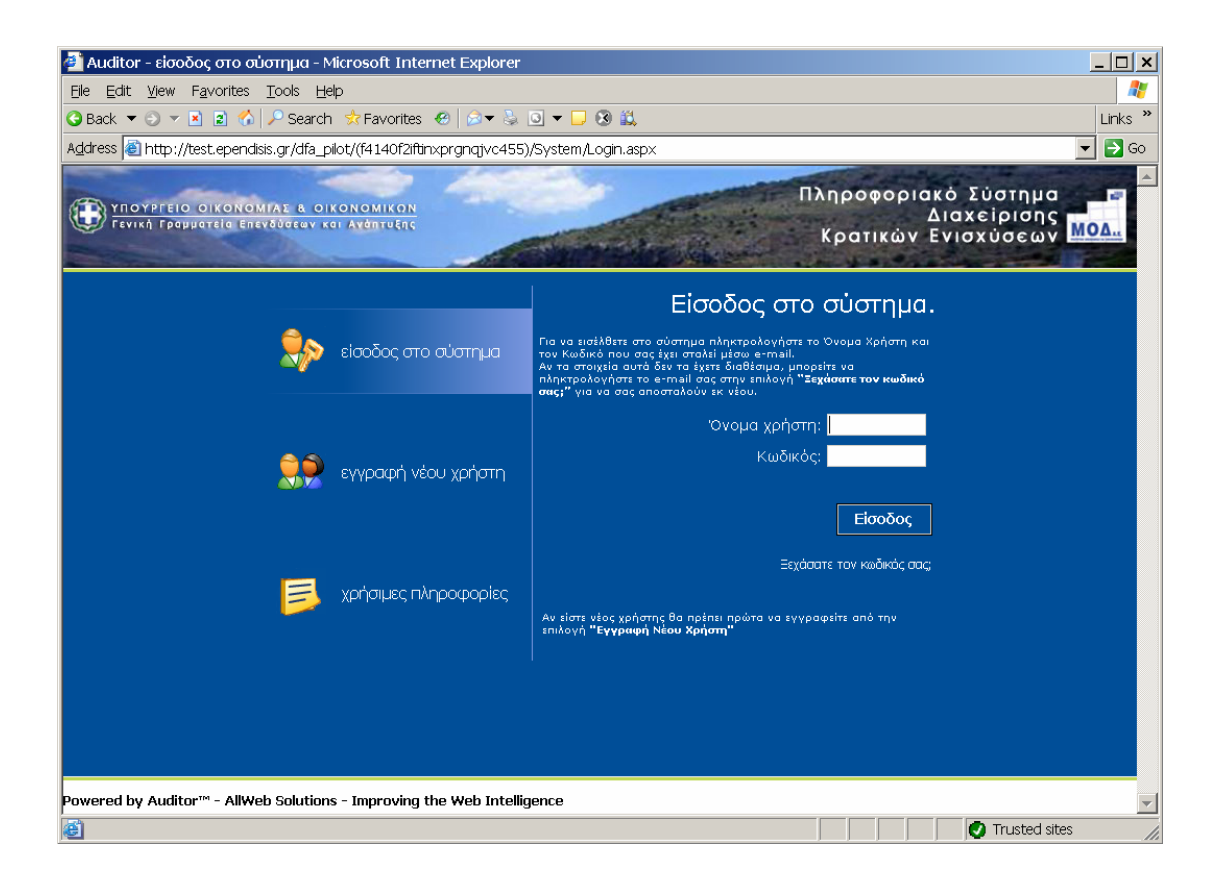

2. Αμέσως εμφανίζεται η login σελίδα του Συστήματος, και ο χρήστης εφόσον επισκέπτεται την σελίδα αυτή για πρώτη φορά θα πρέπει να επιλέξει την επιλογή Εγγραφή Νέου Χρήστη προκειμένου να δηλώσει τα στοιχεία της επιχείρησης του.

Για να δηλώσει τα στοιχεία της επιχείρησης του θα πρέπει πρώτα να επιλέξει την δράση Αφορολόγητα Αποθεματικά Ν.3299/2004 από το πρώτο πεδίο: Επιλέξτε Δράση. Μόλις ο χρήστης επιλέξει την επιλογή αυτή εμφανίζονται τα εξής πεδία στην οθόνη: Επωνυμία Επιχείρησης, ΑΦΜ, Όνομα, Επώνυμο, e-mail, και Όνομα Χρήστη. Όλα τα στοιχεία αυτά είναι υποχρεωτικό να συμπληρωθούν προκειμένου να μπορεί να γίνει με επιτυχία η υποβολή των στοιχείων.

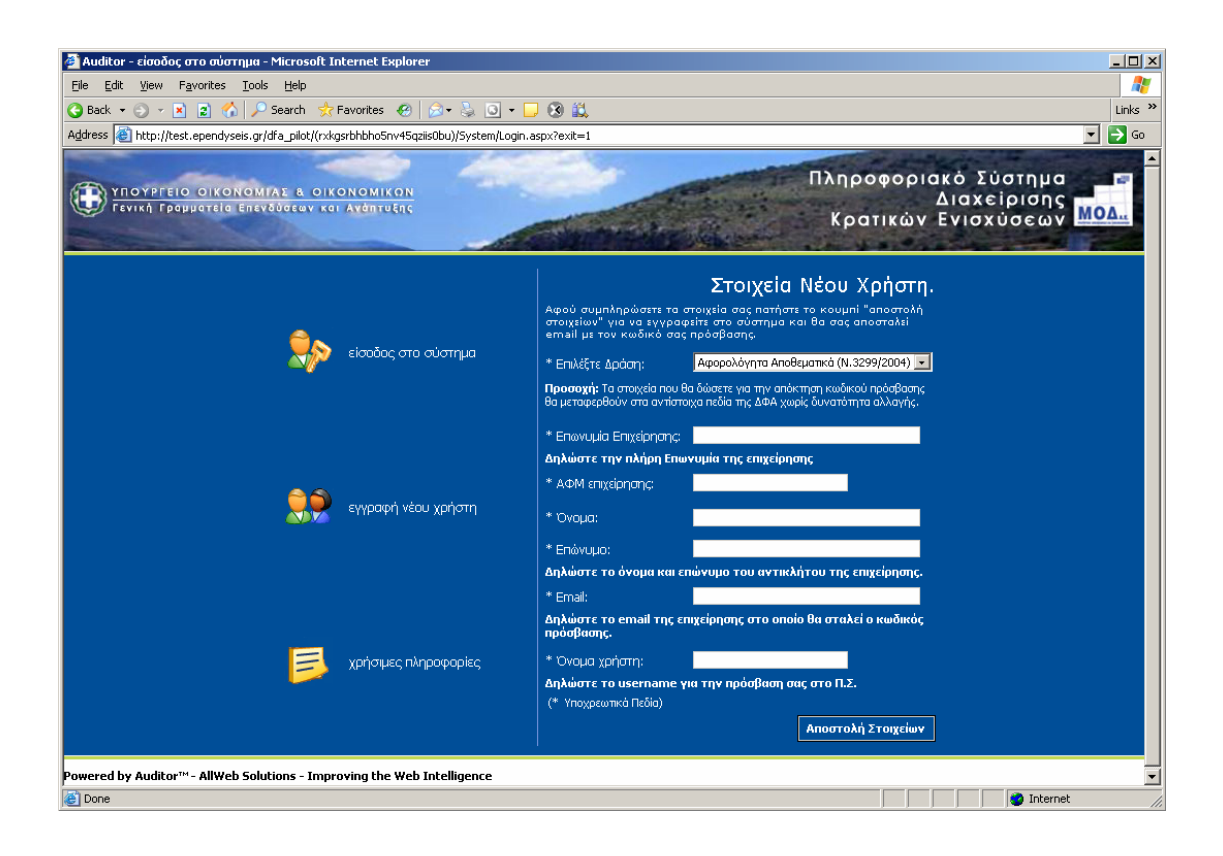

**ΠΡΟΣΟΧΗ:** Το e-mail account που ζητείται είναι μια πολύ σημαντική πληροφορία για το σύστημα, δεδομένου ότι σε αυτό θα αποστείλει το Σύστημα τα πλήρη στοιχεία εισόδου (**Ονομα χρήστη** και **Κωδικό**). Συνεπώς το e-mail account πρέπει οπωσδήποτε να είναι έγκυρο και ο χρήστης θα πρέπει να έχει πρόσβαση σε αυτό, έτσι ώστε να λάβει από το σύστημα ένα e-mail με τα στοιχεία εισόδου του (**Ονομα χρήστη** και **Κωδικό**)

Όταν ο χρήστης ολοκληρώσει τη συμπλήρωση των στοιχείων του τα αποστέλλει στο σύστημα μέσω της επιλογής Αποστολή Στοιχείων. Εφόσον η παραπάνω διαδικασία εγγραφής έχει γίνει σωστά και έχουν δοθεί με ακρίβεια τα στοιχεία του χρήστη στο Σύστημα,

θα εμφανιστεί το μήνυμα: «Η εγγραφή σας έγινε επιτυχώς. Τα στοιχεία πρόσβασης έχουν σταλεί στο e-mail σας».

## Γ. Χρήση του Συστήματος – Γενικές Λειτουργίες

1. Ο χρήστης μόλις εισέλθει στο Σύστημα βλέπει τις εξής δύο περιοχές :

| Attp://test.ependyseis.gr/dfa_pilot                | /(rxkgsrbhbho5nv45qziis0bu                                      | )/System/FrameSet0/Default.aspx - Microsoft In                                                                      | ternet Explorer                             |                                     | - O ×    |
|----------------------------------------------------|-----------------------------------------------------------------|----------------------------------------------------------------------------------------------------|---------------------------------------------|-------------------------------------|----------|
| Eile Edit View Favorites Tools E                   | telp                                                            |                                                                                                    |                                             |                                     | <b>1</b> |
| 🄇 Back 🔹 🕤 👻 😰 🐔 🔎 Sea                             | ırch 👷 Favorites  🙆 🗸                                           | 😓 🖸 • 🖵 🛞 🚉                                                                                                    |                                             |                                     | Links »  |
| Address 💩 http://test.ependyseis.gr/dfa_           | pilot/(rxkgsrbhbho5nv45qziis0bu)/                               | 'System/FrameSet0/Default.aspx                                                                                      |                                             |                                     | 🔹 🔁 Go   |
| Auditor - Σύστημα διαχείρισης έργων του 3          | 3ου ΚΠΣ.                                                        |                                                                                                    |                                             |                                     |          |
| Arrysian                                           | 🚦 Καλως ήλθατε στο σύστη                                        | ημα διαχείρισης συμβάσεων.                                                                                          |                                             |                                     | <u> </u> |
| Lindfelbiol                                        | 🗾 Δείκτες                                                       |                                                                                                    |                                             |                                     |          |
| 😺 Υποβολή ΔΦΑ                                      | Κατηγορία                                                       | Περιγραφή                                                                                                    |                                             | Τιμή                                |          |
| 😡 Οι δηλώσεις μου                                  | Γενικά Συνολικός Αριθμ                                          | ιός Έργων                                                                                                    |                                             | 0                                   |          |
| Helpdesk 🏾 📚                                       |                                                                 |                                                                                                    |                                             |                                     |          |
| 🕅 Τα ερωτήματά μου                                 |                                                                 |                                                                                                    |                                             |                                     |          |
| Αποστολή Ερωτήματος                                |                                                                 |                                                                                                    |                                             |                                     |          |
| 540                                                |                                                                 |                                                                                                    |                                             |                                     |          |
|                                                    |                                                                 |                                                                                                    |                                             |                                     |          |
| Βοηθητικά 🛞                                        |                                                                 |                                                                                                    |                                             |                                     |          |
| 🏠 Αρχική σελίδα                                    |                                                                 |                                                                                                    |                                             |                                     |          |
| 🀉 Αποσύνδεση                                       |                                                                 |                                                                                                    |                                             |                                     |          |
| 🙆 Έξοδος                                           |                                                                 |                                                                                                    |                                             |                                     |          |
|                                                    |                                                                 |                                                                                                    |                                             |                                     |          |
| Γενικά 🙁                                           |                                                                 |                                                                                                    |                                             |                                     |          |
| Χρήστης: sofia01                                   |                                                                 |                                                                                                    |                                             |                                     |          |
| Ονομ/μο: ΠΡΟΤΑΣΗΣ ΦΟΡΕΑΣ<br>Βόλος: Φορέας Πρόταστο |                                                                 |                                                                                                    |                                             |                                     |          |
| Υποβολής Δήλωσης Φορολογικής<br>Απαλλαγής          |                                                                 |                                                                                                    |                                             |                                     |          |
| 🔲 Ποοσωσικά Στοινεία                               |                                                                 |                                                                                                    |                                             |                                     |          |
| Excorp: Auditor(TS v1 0 7 32227                    |                                                                 |                                                                                                    |                                             |                                     |          |
| allWeb Solutions S.A.                              | Για θέματα τεχνικής φύσεως υπο<br>ευσροτέθησαμ σε ό στα πολέφων | βάλλετε το ερώτημά σας στο σύστημα από το αριστερό μεν<br>α 210 74 74 787 - 210 74 74 788 - 210 74 74 789 και 210 1 | νού (Helpdesk) ή επικοινωνήστε<br>74.74.790 | με το τμήμα υποστήριξης στην διεύθυ | νση      |
|                                                    | sapporcemously if ord infection                                 | a 210 / 1.7 1.7 07, 210 / 1.7 1.7 00, 210 / 1.7 1.7 09 Kul 210 .                                                    | / 1/ 1/ 20                                  |                                     |          |
|                                                    |                                                                 |                                                                                                    |                                             |                                     | -        |
| e                                                  |                                                                 |                                                                                                    |                                             |                                     |          |

Ο χρήστης έχει την δυνατότητα να υποβάλλει πρόταση είτε για πρώτη φορά, είτε για νέα διαχειριστική χρήση πατώντας στον αντίστοιχο σύνδεσμο.

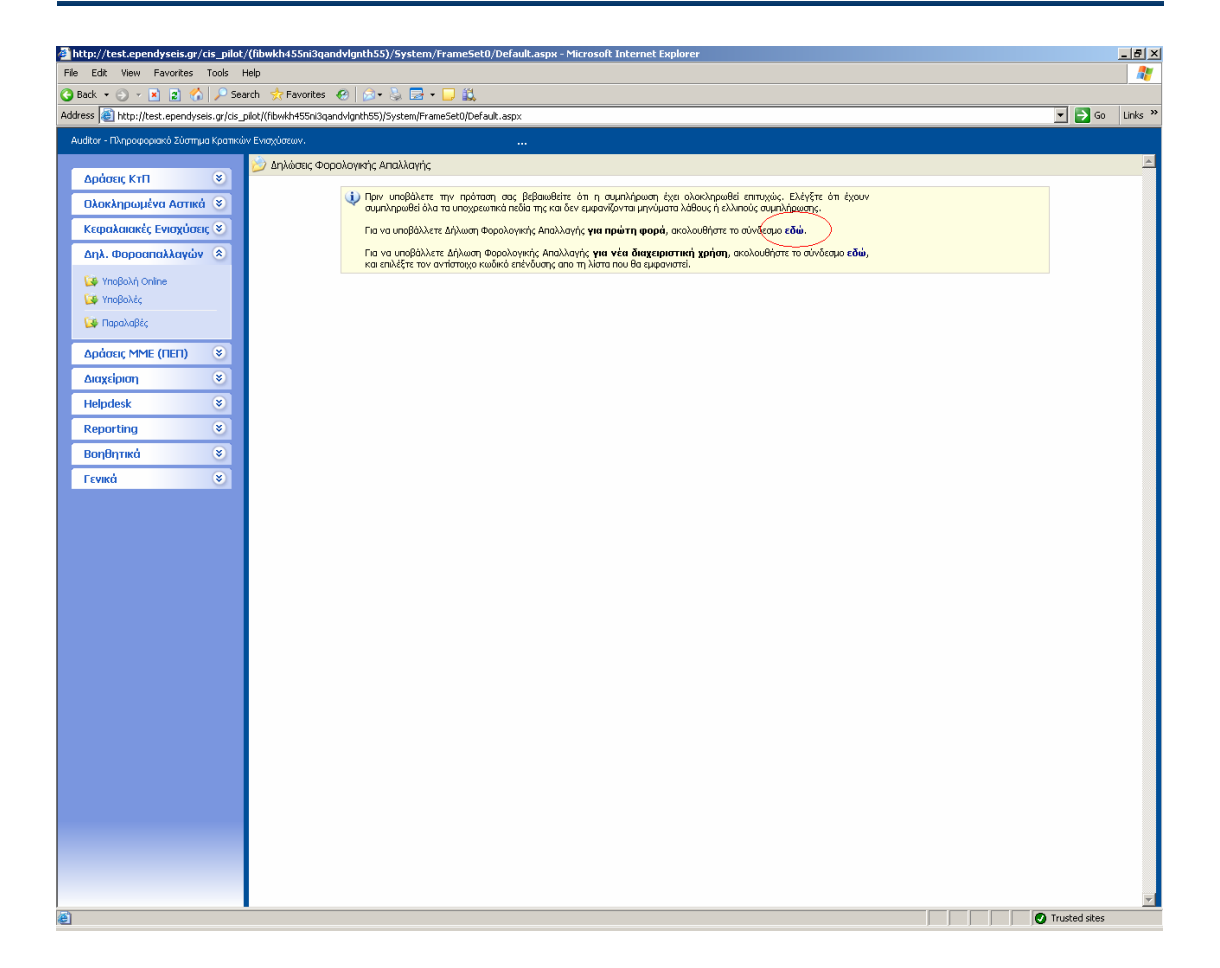

Την αριστερή περιοχή, στην οποία εμφανίζεται το menu επιλογών και την κεντρική περιοχή στην οποία εμφανίζεται το περιβάλλον εργασίας του χρήστη. Στο menu Διαχείριση η πρώτη επιλογή είναι Υποβολή ΔΦΑ. Επιλέγοντας την ο χρήστης δημιουργεί μια νέα Δήλωση Φορολογικής Απαλλαγής που αφορά αποκλειστικά την επιχείρηση του. Από την επιλογή Οι δηλώσεις μου ο χρήστης έχει την δυνατότητα να ανακτήσει μια δήλωση που έχει ήδη ξεκινήσει ή υποβάλλει.

| 👰 http://test.ependyseis.gr/dfa_pilot        | /(rxkgsrbhbho5nv4                   | 5qziis0bu)/System/Fran     | neSet0/Default.aspx - Microsoft In | ternet Explorer               |            |                        | _10              | ×        |
|----------------------------------------------|-------------------------------------|----------------------------|------------------------------------|-------------------------------|------------|------------------------|------------------|----------|
| Eile Edit View Favorites Tools E             | Elle Edit View Favorites Iools Help |                            |                                    |                               |            |                        |                  |          |
| 🔾 Back 👻 🕤 👻 😰 🐔 🔎 Sea                       | arch 🛛 👷 Favorites 🤞                | 3   🔗 - 😓 🖸 - 🗔            | 8 🛍                                |                               |            |                        | Links            | »        |
| Address 👹 http://test.ependyseis.gr/dfa_     | pilot/(rxkgsrbhbho5nv4              | Sqziis0bu)/System/FrameSet | :0/Default.aspx                    |                               |            |                        | 💌 🔁 Go           |          |
| Auditor - Σύστημα διαχείρισης έργων του 3    | 3ου ΚΠΣ.                            |                            |                                    |                               |            |                        |                  |          |
|                                              | 赺 Οι δηλώσεις μοι                   | J                          |                                    |                               |            |                        |                  | <b>^</b> |
| Διαχείριση 🙁                                 | Αποτελέσματα αν                     | να σελίδα: 20 📑 Επι        | ιλογή Σελίδας : 🚺 🔽 🕄 🖓 Παρρι      | νούμενο Επόμεν                | <b>.</b>   |                        |                  |          |
| 🔯 Υποβολή ΔΦΑ                                | Αναζήτηση:                          |                            | περιέχει                           | Αναζήτηση                     | Καθαρισμός | 1                      |                  |          |
| 😡 Οι δηλώσεις μου                            | 📑 Αποτελέσματα α                    | ναζήτησης [2]              |                                    |                               |            | _                      | <b>1</b>         |          |
|                                              | Κωδικός Δήλωσης                     | Κωδικός Επένδυσης          | Επιχείρηση                         | Τύπος Ενέργειας               | Κατάσταση  | Ημ/νια Έναρξης         | Χρήστης Ολοκ/σης |          |
| Helpdesk 🛞                                   | 439                                 | 0052                       | ΕΠΙΧΕΙΡΗΣΗ 0001                    | Υποβολή<br>Προτάσεων<br>[ΔΦΑ] | Σχέδιο     | 8/5/2006<br>8:51:20 μμ |                  |          |
| 🚰 Τα ερωτηματο μου                           | 440                                 | 0053                       | ΕΠΙΧΕΙΡΗΣΗ 0001                    | Υποβολή<br>Προτάσεων<br>[ΛΦΑ] | Σχέδιο     | 8/5/2006<br>8:51:38 μμ |                  |          |
| 👺 FAQ                                        |                                     |                            |                                    | [B#H]                         | I          | I                      |                  |          |
|                                              |                                     |                            |                                    |                               |            |                        |                  |          |
| Βοηθητικά 🙁                                  |                                     |                            |                                    |                               |            |                        |                  |          |
| 🚮 Αρχική σελίδα                              |                                     |                            |                                    |                               |            |                        |                  |          |
| 🀉 Αποσύνδεση                                 |                                     |                            |                                    |                               |            |                        |                  |          |
| 🙆 Έξοδος                                     |                                     |                            |                                    |                               |            |                        |                  |          |
|                                              |                                     |                            |                                    |                               |            |                        |                  |          |
| Γενικά 🙁                                     |                                     |                            |                                    |                               |            |                        |                  |          |
| Χρήστης: sofia01<br>Ονομίμο: ΠΡΟΤΑΣΗΣ ΦΟΡΕΑΣ |                                     |                            |                                    |                               |            |                        |                  |          |
| Ρόλος: Φορέας Πρότασης                       |                                     |                            |                                    |                               |            |                        |                  |          |
| τορολης Δηλωσης Ψορολογικης<br>Απαλλαγής     |                                     |                            |                                    |                               |            |                        |                  |          |
| 🔜 Προσωτικά Στοιχεία                         |                                     |                            |                                    |                               |            |                        |                  |          |
| Έκδοση: AuditorCIS v1.0.7.32227              |                                     |                            |                                    |                               |            |                        |                  |          |
| allWeb Solutions S.A.                        |                                     |                            |                                    |                               |            |                        |                  |          |
|                                              |                                     |                            |                                    |                               |            |                        |                  | -        |
| E Done                                       | •                                   |                            |                                    |                               |            |                        | Internet         |          |

## Γ. Οδηγίες συμπλήρωσης ΔΦΑ

#### Γ1. Γενικές κατευθύνσεις

Η Δήλωση Φορολογικής Απαλλαγής είναι μια ηλεκτρονική φόρμα όπου ο χρήστης καλείται να συμπληρώσει διάφορες πληροφορίες για το Επενδυτικό του σχέδιο που θα εντάξει στα πλαίσια του Αναπτυξιακού Νόμου.

Η ενέργεια της υποβολής της Δήλωσης Φορολογικής Απαλλαγής είναι μια από τις ενέργειες του συστήματος και ακολουθεί την γενική λογική του Οδηγού (Wizzard) που αποτελείται από συγκεκριμένα βήματα. Όπως κάθε ενέργεια του συστήματος έτσι και αυτή μπορεί να αποθηκεύεται σε κάθε βήμα της από τον χρήστη σε μια προσωρινή κατάσταση, αλλά μόνο μετά την Οριστική Υποβολή της στο σύστημα αυτή εμφανίζεται σαν Υποβληθείσα. Στην περίπτωση που ο χρήστης υποβάλλει οριστικά την Δήλωση, τα στοιχεία της πλέον δεν μπορούν να τροποποιηθούν. Στο πάνω μέρος της ενέργειας εμφανίζεται ένα κείμενο του τύπου:

Καλώς ήλθατε στον οδηγό της ενέργειας Υποβολή Προτάσεων [ΔΦΑ] για την πρόταση με κωδικό: [ 2094 ] Ι. ΠΑΠΑΔΟΠΟΥΛΟΣ Α.Ε με ΑΦΜ : 099456790 με κωδικό ενέργειας: 1196 Η ενέργεια ξεκίνησε απο τον χρήστη: ΙΩΑΝΝΗΣ ΠΑΠΑΔΟΠΟΥΛΟΣ Ημ. - Ωρα έναρξης: 16/4/2006 4:11:03 μμ. Ο κωδικός πρότασης είναι ένας προσωρινός κωδικός που δίνει το Σύστημα για την δημιουργία του Επενδυτικού Σχεδίου. Ο κωδικός αυτός αλλάζει και παίρνει την οριστική του μορφή όταν ο χρήστης υποβάλλει οριστικά την Δήλωση. Ο κωδικός ενέργειας είναι ένας εσωτερικός κωδικός του συστήματος που χρειάζεται για να γίνεται γρήγορη αναζήτηση μιας ενέργειας.

#### Γ2. Συμπλήρωση Βήμα – Βήμα

Τα **βήματα** που θα πρέπει να ακολουθήσει ο χρήστης για να υποβάλλει μια Δήλωση Φορολογικής Απαλλαγής είναι **8** και αντιστοιχούν περίπου στα μέρη του αντίστοιχου εντύπου. Συγκεκριμένα η δήλωση είναι χωρισμένη σε βήματα ως εξής:

Βήμα –1 : Μέρος Ι «Γενικές Πληροφορίες της Δήλωσης» & Μέρος ΙΙ «Στοιχεία Φορέα του επενδυτικού σχεδίου»

Βήμα – 2 : Μέρος ΙΙΙ «Στοιχεία του επενδυτικού σχεδίου»

Βήμα – 3 : Μέρος IV «Ειδικά χαρακτηριστικά επενδυτικού σχεδίου»

Βήμα – 4 : Μέρος V «Ειδικά χαρακτηριστικά επενδυτικού σχεδίου» (Τουρισμός)

Βήμα – 5 : Μέρος VI(i) «Κόστος επενδυτικού σχεδίου – Χρηματοδοτική Συμβολή»

Βήμα – 6 : Μέρος VI(ii) «Κόστος επενδυτικού σχεδίου – Χρηματοδοτική Συμβολή»

Βήμα – 7 : Μέρος VII «Αφορολόγητο αποθεματικό για το επενδυτικό σχέδιο» &

Μέρος VIII «Μέγεθος Επιχείρησης»

Βήμα - 8 : Υποβολή Δήλωσης

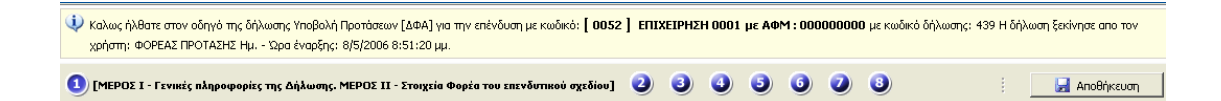

Σε κάθε Βήμα υπάρχουν οι αντίστοιχες καρτέλες που περιλαμβάνουν τους πίνακες και τις ερωτήσεις του Εντύπου της Δήλωσης.

| Ο [Μέρος ΙΙΙ - Στο        | ιχεία του Επενδυτικού Σχεδίου] | 3 0 0 0                    | 0 0 0                    |                          |                              | 🚽 Αποθήκευση |
|---------------------------|--------------------------------|----------------------------|--------------------------|--------------------------|------------------------------|--------------|
| 4. Δραστηριότητες Σχεδίου | 5. Ειδικά Καθεστώτα βάσει ΚΥΑ  | 6. Περιγραφή Σχεδίοι       | ου 7. Τόποι Εγκατάστασης | 8. Κλάδος Δραστηριότητας | 9. Εναρξη-Ολοκλήρωση Σχεδίου | < >          |
| 4 Δραστηριότητες τ        | του επενδυτικού σχεδίου (Ν     | . 3299/04 <b>, '</b> АрӨро | о 3, пар. 1) *           |                          |                              |              |
| α/α                       | Περίπτωση τομέα - Υποπ         | ερίπτωση τομέα - Το        | ομέας Δραστηριότητας     |                          |                              |              |

Ο χρήστης θα πρέπει να συμπληρώσει το κάθε βήμα, συμπληρώνοντας τις αντίστοιχες καρτέλες. Σε κάθε βήμα γίνεται έλεγχος συμπλήρωσης των υποχρεωτικών πεδίων και εμφανίζεται αντίστοιχο μήνυμα.

Ο χρήστης μπορεί να αποθηκεύει τα δεδομένα που έχει καταχωρήσει σε κάθε στιγμή πατώντας το πλήκτρο με τη δισκέτα :

| 🕘 🝳 [Μέρος ΙΙΙ - Στοιχεία του Επενδυτικού Σχεδίου] 🧯 |  | 4 | 5 | 6 | 2 | 8 | 1 | 🛃 Αποθήκευση |
|------------------------------------------------------|--|---|---|---|---|---|---|--------------|
|------------------------------------------------------|--|---|---|---|---|---|---|--------------|

Τότε του εμφανίζεται σχετικό μήνυμα ως ακολούθως :

| Microsof | t Internet Explorer                  | × |
|----------|--------------------------------------|---|
| 1        | Τα στοιχεία αποθηκεύθηκαν με επιτυχί | a |
|          | ОК                                   |   |

Τα υποχρεωτικά πεδία έχουν ένα \* δίπλα τους που υποδηλώνει ότι πρέπει να συμπληρωθούν οπωσδήποτε

| 1. Στο | οιχεία Δήλωσης 23. Στοιχεία Φορέα Επένδυσης |
|--------|---------------------------------------------|
| 1      | Στοιχεία Δήλωσης                            |
| 1.1 MF | ρος δολ: <sub>*</sub>                       |
| 1.2 0  | κονομικό Έτος: *                            |
| 1.3 Ai | αχειριστική Περίοδος: *                     |
|        |                                             |

### Γ3. Ανάκληση Βοήθειας για τη συμπλήρωση των πεδίων

Μία πολύ σημαντική λειτουργία για τη συμπλήρωση των πεδίων της Δήλωσης είναι η δυνατότητα άντλησης βοήθειας σε κάθε βήμα συμπλήρωσης μέσω της λειτουργίας Tool Tip (σύμβολο με ερωτηματικό) :

| http://test.ependyseis.gr/dfa_pilo                                                              | t/(rxkgsrbhbho5nv45qziis0bu)/System/FrameSet0/Default.aspx                                                                  | - Microsoft Internet Explorer                                                               |                                                       |
|-------------------------------------------------------------------------------------------------|----------------------------------------------------------------------------------------------------|---------------------------------------------------------------------------------------------|-------------------------------------------------------|
| <u>Eile E</u> dit <u>V</u> iew F <u>a</u> vorites <u>T</u> ools                                 | Help                                                                                                    |                                                                                             |                                                       |
| 🚱 Back 🔹 🕤 👻 📓 🏠 🔎 Se.                                                                          | arch 👷 Favorites 🤣 😥 🗙 🖸 🔻 🖵 🔞 🚉                                                                                            |                                                                                             | Links *                                               |
| Address Entry://test.ependyseis.gr/dfa                                                          | _pilot/(rxkgsrbhbho5nv45qziis0bu)/System/FrameSet0/Default.aspx                                                             |                                                                                             | <b>▼</b> → 60                                         |
| Auditor - Σύστημα διαχείρισης έργων του                                                         | 3ου ΚΠΣ.                                                                                                    |                                                                                             |                                                       |
| Διαχείριση 🙁                                                                                    | 💽 Υποβαλή Δήλωσης Φοραλογικής Απαλλαγής                                                                                     | <<                                                                                          | Προηγούμενο Επόμενο >>                                |
| 🔯 Υποβολή ΔΦΑ<br>🙀 Οι δηλώσεις μου                                                              | Καλως ήλθατε στον οδηγό της δήλωσης Υποβολή Προτάσεων [ΔΦΑ]<br>δήλωσης: 439 Η δήλωση ξεκίνησε απο τον χρήστη: ΦΟΡΕΑΣ ΠΡΟΤΑ; | για την επένδυση με κωδικό: <b>[ 0052 ] ΕΠΙΧ</b><br>ΣΗΣ Ημ Ώρα έναρξης: 8/5/2006 8:51:20 μμ | <b>ΕΙΡΗΣΗ 0001 με ΑΦΜ : 000000000</b> με κωδικό<br>Ι. |
| Helpdesk 🛞                                                                                      | [ΜΕΡΟΣ Ι - Γενικές πληροφορίες της Δήλωσης. ΜΕΡΟΣ ΙΙ - Στοιχεί<br>επενδυτικού σχεδίου]                                      | α Φορέα του 🛛 3 4 5                                                                         | ο ο ο ο ο ο ο ο ο ο ο ο ο ο ο ο ο ο ο                 |
| 😭 Τα ερωτήματά μου<br>😭 Αποστολή Ερωτήματος                                                     | 1. Στοιχεία Δήθωσης 23. Στοιχεία Φορέα Επένδυσης                                                                            |                                                                                             |                                                       |
| 👺 FAQ                                                                                           | 1 Στοιχεία Δήλωσης                                                                                                    |                                                                                             |                                                       |
|                                                                                                 | 1.1 ΠΡΟΣ ΔΟΥ: *                                                                                                    | ΑΘΗΝΩΝ ΙΓ'                                                                                  | 9                                                     |
| Βοηθητικά 🙁                                                                                     | 1.2 Οικονομικό Έτος: *                                                                                                    | 2005                                                                                        |                                                       |
| 🚮 Αρχική σελίδα                                                                                 | 1.3 Διαχειριστική Περίοδος: * Από:                                                                                          | 1/1/2005                                                                                    |                                                       |
| 🎄 Αποσύνδεση                                                                                    | Έως:                                                                                                    | 31/12/2005                                                                                  |                                                       |
| 🙆 Έξοδος                                                                                        | 1.4 Αριθμός επενδυτικού σχεδίου:                                                                                            |                                                                                             |                                                       |
| Γενικά                                                                                          | 1.5 Αύξων Αριθμός Δήλωσης για το επενδυτικό σχέδιο:                                                                         |                                                                                             |                                                       |
| Χρήστης: sofia01                                                                                | 1.6 Ημερομηνία Ηλεκτρονικής Υποβολής:                                                                                       |                                                                                             |                                                       |
| Ονομ/μο: ΠΡΟΤΑΣΗΣ ΦΟΡΕΑΣ<br>Ρόλος: Φορέας Πρότασης<br>Υποβολής Δήλωσης Φορολογικής<br>Απαλλαγής |                                                                                                    |                                                                                             |                                                       |
| 🔜 Προσωτικά Στοιχεία                                                                            |                                                                                                    |                                                                                             |                                                       |
| Έκδοση: AuditorCIS v1.0.7.32227                                                                 |                                                                                                    |                                                                                             |                                                       |
| anweb Solutions S.A.                                                                            |                                                                                                    |                                                                                             |                                                       |
|                                                                                                 | 1                                                                                                    |                                                                                             |                                                       |
| Dono                                                                                            | I                                                                                                    |                                                                                             | Tobarnat                                              |

Κάνοντας κλικ στο εικονίδιο με το ερωτηματικό, εμφανίζεται νέο παράθυρο με όλη την απαιτούμενη βοήθεια για τη συμπλήρωση του συγκεκριμένου Βήματος:

| 🗿 http://test.ependisis.gr - Μέρος Ι - ΙΙ (Γενικές Πληροφορίες Δήλωσης και Στοιχεία Φορέα Επένδυσ - Microsoft Internet Explorer                                                                                                    | _IDIX                                                               |
|----------------------------------------------------------------------------------------------------|---------------------------------------------------------------------|
| 1. Στοιχεία Δήλωσης                                                                                                    | -                                                                   |
| <ol> <li>Επιλέγεται, από πίνακα αναφοράς, η ΔΟΥ στην οποία υποβάλλεται αρμοδίως η Δ.Φ.Α.</li> </ol>                                                                                                    |                                                                     |
| 1.2 & 1.3 Συμπληρώνεται το οικονομικό έτος και η διαχειριστική περίοδος στην οποία αναφέρεται η Δ.Φ.Α.                                                                                                    |                                                                     |
| 1.4 Ο Αριθμός Επενδυτικού Σχεδίου, είναι στο Π.Σ. μοναδικός για κάθε επενδυτικό σχέδιο που καταχωρείται σε αυ<br>απαραίτητο να δηλώνεται κάθε φαρά που η επιχείρηση υποβάλει στοιχεία για το συγκεκριμένο επενδυτικό σχέδιο.                                                                                                    | τό και είναι                                                        |
| Οταν η επιχείρηση υποβάλλει για πρώτη φορά Δ.Φ.Α. για ένα επενδυτικό σχέδιο, το πεδίο παραμένει κενό και θα α αργότερα από το Π.Σ., αφού πιστοποιηθεί ότι, η Δ.Φ.Α. που δημιουργήθηκε και υποβλήθηκε ηλεκτρονικά, έχει υποβ έντιπη μορφή, ως συνημμένο στη Δήλωση Φορολογίας Εισσότματος. Για τα παραπάνω, η επιχείρηση ενημε ηλεκτρονικό μέντιστι μορφή, ως συνημμένο στη Δήλωση Φορολογίας Εισσότματος. Για τα παραπάνω, η επιχείρηση ενημε ηλεκτρονικός έχει υποβιάτερα στο διατιστώσει ότι παραφικά το παραφικά το το προσμάνει και υποβλήθηκε ηλεκτρονικό, έχει υποβ έντιστικό μορφή. ως συνημμένο στη Δήλωση Φορολογίας Εισσότματος. Για τα παραπάνω, η επιχείρηση ενημε ηλεκτρονικό μήνυμα (email), στην ηλεκτρονική διεύθυνση που έχει δηλώσει. Μπορεί, επίσης, να διαπιστώσει ότι τα αριθμός Επενδυτικού Σχεδίου, εάν επισκεφθεί σε μετέπειτα χρόνο τη Δ.Φ.Α. που έχει δημιουργήσει και υποβάλει ηλεκτρονικό τη δ.Φ.Α. που έχει δημιουργήσει και υποβάλει ηλεκτρονικό μο το διατιστώσει ότι τα πριθμός Επενδυτικού Σχεδίου, εάν επισκεφθεί σε μετέπειτα χρόνο τη Δ.Φ.Α. που έχει δημιουργήσει και υποβάλει ηλεκτρονικό μείστε μα το παραφικά στη το παραφικά στη παραφικά στη το προσματο στη διατιστώσει ότι τα προσμότει στη τροσμός ειστο στη διατιστώσει στη μετά τη παραφικά στη στη στη στη στη στη στη στη στη παραφικά στη στη στη στη στη στη στη στη στη στη | υμπληρωθεί<br>ληθείκαι σε<br>ρώνεται με<br>ίχει δοθεί ο<br>τρονικά. |
| - Εάν, η επιχείρηση έχει υποβάλει στοιχεία για το επενδυτικό σχέδιο σε προηγούμενες χρήσεις, το πεδίο αυτό συμπλη<br>το Π.Σ.                                                                                                    | ώνεται από                                                          |
| 1.5 Συμπληρώνεται, από το Π.Σ, ο α/α της Δ.Φ.Α. που υποβάλλεται για το συγκεκριμένο επενδυτικό σχέδιο.                                                                                                    |                                                                     |
| 1.6 Συμπληρώνεται, από το Π.Σ, η ημερομηνία κατά την οποία γίνεται η ηλεκτρονική υποβολή της Δ.Φ.Α.                                                                                                    |                                                                     |
| ΜΕΡΟΣ ΙΙ 🗆 Στοιχεία Φορέα του επενδυτικού σχεδίου                                                                                                    |                                                                     |
| 2. Στοιχεία Επιχείρησης 🗆 Φορέα του επενδυτικού σχεδίου                                                                                                    |                                                                     |
| 2.1 Συμπληρώνεται, από το Π.Σ, η επωνυμία της επιχείρησης, όπως αυτή δηλώθηκε για τη λήψη του κωδικού πρόσβασης.                                                                                                    |                                                                     |
| 2.2 Συμπληρώνεται ο ΑΦΜ της επιχείρησης.                                                                                                    |                                                                     |
| 2.3 Επιλέγεται, από πίνακα αναφοράς, η δηλούμενη νομική μορφή της επιχείρησης.                                                                                                    |                                                                     |
| 2.4 Συμπληρώνεται η δ/νση, τηλέφωνο και fax της έδρας της επιχείρησης. Η ηλεκτρονική δ/νση (email), συμπληρώνεται ο όπως δηλώθηκε για τη λήψη του κωδικού πρόσβασης της επιχείρησης.                                                                                                    | ιπό το Π.Σ.,                                                        |
| 3. Στοιχεία Αντικλήτου                                                                                                    |                                                                     |
| Αναφέρεται, το ονοματεπώνυμο, η δ/νση, τα τηλέφωνα και η ηλεκτρονική διεύθυνση επικοινωνίας του προσώπου, που<br>αντίκλητος της επιχείρησης για την παρούσα Δ.Φ.Α.                                                                                                    | ορίζεται ως                                                         |
| ) Done                                                                                                    | ed sites                                                            |

Κάθε πεδίο για το οποίο μπορεί να παρασχεθεί πληροφορία εμφανίζεται με μπλέ σκούρα γράμματα (και όχι μαύρα). Αν τοποθετήσουμε το δείκτη του ποντικού πάνω από το πεδίο που χρειαζόμαστε βοήθεια και το κρατήσουμε εκεί ακίνητο για μερικά δευτερόλεπτα, εμφανίζεται ένα κίτρινο πλαίσιο σημειώσεων με την επιθυμητή πληροφορία:

| http://test.ependyseis.gr/dfa_pilot                                 | t/(rxkgsrbhbho5nv45qziis0bu)/System/Fra                                                       | meSet0/Default.aspx - Microsoft Internet Explorer                                                                      |                                                |                                  |
|---------------------------------------------------------------------|-----------------------------------------------------------------------------------------------|----------------------------------------------------------------------------------------------------|------------------------------------------------|----------------------------------|
| Eile Edit View Favorites Tools                                      | Help                                                                                          |                                                                                                    |                                                | A 1                              |
| 🔇 Back 🔻 🕥 🖌 🖹 😰 🏠 🔎 Sea                                            | arch 👷 Favorites 🔣 🙆 🔹 🧾                                                                      | 🛞 📖                                                                                                    |                                                | Links »                          |
| Address 🕘 http://test.ependyseis.gr/dfa                             | _pilot/(rxkgsrbhbho5nv45qziis0bu)/System/FrameSe                                              | et0/Default.aspx                                                                                                    |                                                | 💌 🄁 Go                           |
| Auditor - Σύστημα διαχείρισης έργων του 3                           | 3ου ΚΠΣ.                                                                                      |                                                                                                    |                                                |                                  |
| Διαχείριση 🙁                                                        | 😱 Υποβολή Δήλωσης Φορολογικής Απαλλα                                                          | νγής                                                                                                    | << Προηγούμενο                                 | Επόμενο >>                       |
| 🔯 Υποβολή ΔΦΑ<br>🔯 Οι δηλώσεις μου                                  | Καλως ήλθατε στον οδηγό της δήλωσης Υπ<br>δήλωσης: 439 Η δήλωση ξεκίνησε απο τον              | οβολή Προτάσεων (ΔΦΑ) για την επένδυση με κωδικό: <b>( 005</b> ;<br>χρήστη: ΦΟΡΕΑΣ ΠΡΟΤΑΣΗΣ Ημ Ώρα έναρξης: 8/5/2006 8 | <b>2 ] ΕΠΙΧΕΙΡΗΣΗ 0001 με Α</b><br>8:51:20 μμ. | φ <b>Μ : 000000000</b> με κωδικό |
| Helpdesk 📚                                                          | [ΜΕΡΟΣ Ι - Γενικές πληροφορίες της Δήλ<br>επενδυτικού σχεδίου]                                | ωσης. ΜΕΡΟΣ ΙΙ - Στοιχεία Φορέα του 🧿 🧿                                                                                | ••••                                           | 3) 🧯 🛃 Αποθήκευση                |
| 😭 Τα ερωτήματά μου<br>😭 Αποστολή Ερωτήματος                         | 1. Στοιχεία Δήλωσης 23. Στοιχεία Φορέα Ι                                                      | Ξπένδυσης                                                                                                    |                                                |                                  |
| 👺 FAQ                                                               | 2 Στοιχεία της Επιχείρησης - Φορ                                                              | έα του επενδυτικού σχεδίου                                                                                             |                                                |                                  |
| DaviDuanuk                                                          | 2.1 Επωνυμία Επιχειρησης: *                                                                   | ENIXEIPHEH 0001                                                                                                    |                                                |                                  |
| Βοηθητικά ×                                                         | 2.2 A.Φ.M. Επιχειρησης: *                                                                     | 00000000                                                                                                    |                                                |                                  |
| 🥎 Αρχική σελίδα                                                     | 2.3 ΝΟΜΙΚΗ ΜΟΡΦΗ: *<br>Επιλέγεται, από πίνακα αναφοράς,<br>2.4 ΔΙΕΥΘΥΙ μορφή της επιχείρησης. |                                                                                                    | -                                              |                                  |
| Anobovozolj<br>20 Έξοδος                                            | 2.4.3 ΔΗΜΟΣ / KOINOTHTA: *                                                                    | <b>P</b>                                                                                                    |                                                |                                  |
|                                                                     | 2.4.4 ΟΔΟΣ - ΑΡΙΘΜΟΣ: *                                                                       |                                                                                                    |                                                |                                  |
| Γενικά 🔹                                                            | 2.4.5 ΤΑΧ. ΚΩΔΙΚΑΣ: *                                                                         |                                                                                                    |                                                |                                  |
| Χρήστης: sofia01                                                    | 2.4.6 ΤΗΛΕΦΩΝΑ: *                                                                             |                                                                                                    |                                                |                                  |
| Ονομ/μο: ΠΡΟΤΑΣΗΣ ΦΟΡΕΑΣ                                            | 2.4.7 FAX: *                                                                                  |                                                                                                    |                                                |                                  |
| Ρόλος: Φορέας Πρότασης<br>Υποβολής Δήλωσης Φορολογικής<br>Απαλλαγής | 2.4.8 Email: *                                                                                |                                                                                                    |                                                | _                                |
| 📑 Προσωπικά Στοιχεία                                                | 3. Στοιχεία Αντικλήτου της Επιχείρησης                                                        |                                                                                                    |                                                |                                  |
| Έκδοση: AuditorCIS v1.0.7.32227                                     | 3.1 Επώνυμο: *                                                                                | ΦΟΡΕΑΣ                                                                                                    |                                                |                                  |
| alWeb Solutions S.A.                                                | 3.2 Ючоµа: *                                                                                  | ΠΡΟΤΑΣΗΣ                                                                                                    |                                                |                                  |
|                                                                     | 3.3 ΔΙΕΥΘΥΝΣΗ ΕΠΙΚΟΙΝΩΝΙΑΣ                                                                    |                                                                                                    |                                                |                                  |
|                                                                     | 3.3.1 ΟΔΟΣ - ΑΡΙΘΜΟΣ: *                                                                       |                                                                                                    |                                                | -                                |
| Done                                                                | -                                                                                             |                                                                                                    |                                                | internet                         |

### Γ4. Τύποι πεδίων και τρόπος συμπλήρωσης τους

Τα τέσσερα βασικά στοιχεία που συμπληρώνεται στην εγγραφή σας στο σύστημα:

- 1. Επωνυμία Επιχείρησης
- 2. ΑΦΜ Επιχείρησης
- 3. Όνομα Αντικλήτου Επιχείρησης
- 4. Επώνυμο Αντικλήτου Επιχείρησης

δεν μπορούν να τροποποιηθούν και για αυτό εμφανίζονται με γκρίζα γράμματα και δεν υπάρχει δυνατότητα επεξεργασίας τους :

| Edit View Favorites Tools                   | Help<br>earch 🛠 Favorites 🥐 🗇 🚴 🕥                                                | • □ 30 ±                                                                                                    |
|---------------------------------------------|----------------------------------------------------------------------------------|----------------------------------------------------------------------------------------------------|
| ress 🙆 http://test.ependyseis.or/df.        | a_pilot/(rxkgsrbbbbg5pv45gzis0bu)/System/E                                       | rameSet0/Default.aspx                                                                                                    |
| iditor - Σύστημα διανείρισης έργων τοι      | . Зоц КПХ                                                                        |                                                                                                    |
|                                             |                                                                                  |                                                                                                    |
| Διαχείριση 🙁                                | 🔊 Υποβολή Δήλωσης Φορολογικής Α                                                  | ιπαλλαγής << Προηγούμενο Επόμενο >> 🤅 🕐 Οδηγίες                                                                                                    |
| 🧊 Υποβολή ΔΦΑ<br>🎯 Οι δηλώσεις μου          | Καλως ήλθατε στον οδηγό της δήλω<br>ΑΦΜ : 00000000 με κωδικό δήλα<br>8:51:38 μμ. | σης Υποβολή Προτάσεων (ΔΦΑ) για την επένδυση με κωδικό: [0053] ΕΠΙΧΕΙΡΗΖΗ 0001 με<br>ωσης: 440 Η δήλωση ξεκίνησε απο τον χρήστη: ΦΟΡΕΑΣ ΠΡΟΤΑΖΗΣ Ημ Ώρο έναρξης: 8/5/2006 |
| Helpdesk                                    | [ΜΕΡΟΣ Ι - Γενικές πληροφορίες το                                                | ης Δήλωσης. ΜΕΡΟΣ ΙΙ 💫 🗿 🕘 👩 🗿 🔞                                                                                                    |
| -                                           | <ul> <li>Στοιχεία Φορέα του επενδυτικού σχεδίο</li> </ul>                        | ν]                                                                                                    |
| 1 α ερωτηματά μου                           |                                                                                  |                                                                                                    |
| 14 FAO                                      | 1. Στοιχεία Δήλωσης 23. Στοιχεία Φ                                               | γορέα Επένδυσης                                                                                                    |
| <b>6</b> 1112                               | 2 Στοιχεία της Επιχείρησης -                                                     | - Φορέα του επενδυτικού σχεδίου                                                                                                    |
| Βοηθητικά 🔹                                 | 2.1 Επωνυμία Επιχείρησης: *                                                      | ELIXEIDHZH 0001                                                                                                    |
| A                                           | 2.2 Α.Φ.Μ. Επιχείρησης: *                                                        | 00000000                                                                                                    |
| τι Αρχική σελίοα                            | 2.3 NOMIKH МОРФН: *                                                              |                                                                                                    |
| Δ> Αποσύνδεση                               | 2.4 ΔΙΕΥΘΥΝΣΗ ΤΗΣ ΕΔΡΑΣ ΤΗΣ ΕΠΙΧΕΙΡ                                              | ΗΣΗΣ                                                                                                    |
| 💟 Έξουος                                    | 2.4.3 ΔΗΜΟΣ / KOINOTHTA: *                                                       | $\triangleright$                                                                                                    |
| From the second                             | 2.4.4 ΟΔΟΣ - ΑΡΙΘΜΟΣ: *                                                          |                                                                                                    |
|                                             | 2.4.5 ΤΑΧ. ΚΩΔΙΚΑΣ: *                                                            |                                                                                                    |
| χρηστης: sonaut<br>Ονομίμο: ΠΡΟΤΑΣΗΣ ΦΟΡΕΑΣ | 2.4.6 THΛΕΦΩΝΑ: *                                                                |                                                                                                    |
| Ρόλος: Φορέας Πρότασης                      | 2.4.7 FAX: *                                                                     |                                                                                                    |
| Υποβολης Δηλωσης Φορολογικης<br>Απαλλαγής   | 2.4.8 Email: *                                                                   |                                                                                                    |
| 🔙 Προσωπικά Στοιχεία                        |                                                                                  |                                                                                                    |
| Έκδοση: AuditorCI5 v1.0.7.32227             | 3. Στοιχεία Αντικλήτου της Επιχείρησης                                           |                                                                                                    |
| allWeb Solutions S.A.                       | 3.1 Επώνυμο: *                                                                   | ΦΟΡΕΑΣ                                                                                                    |
|                                             | 3.2 Ючоµа: *                                                                     | ΠΡΟΤΑΣΗΣ                                                                                                    |
|                                             | 3.3 ΔΙΕΥΘΥΝΣΗ ΕΠΙΚΟΙΝΩΝΙΑΣ                                                       |                                                                                                    |
|                                             | 3.3.1 ΟΔΟΣ - ΑΡΙΘΜΟΣ: *                                                          |                                                                                                    |
|                                             | 3.3.2 ΔΗΜΟΣ / KOINOTHTA: *                                                       | $\sim$                                                                                                    |
|                                             | 3.3.3 ΤΑΧ. ΚΩΔΙΚΑΣ: *                                                            |                                                                                                    |
|                                             | 3.3.4 THΛΕΦΩΝΑ: *                                                                |                                                                                                    |
|                                             | 3.3.5 Email: *                                                                   |                                                                                                    |

Α) Στα απλά πεδία κειμένου ή τα αριθμητικά συμπληρώνετε την απαιτούμενη πληροφορία
 και προχωρείτε στο επόμενο πεδίο:

| http://test.ependyseis.gr/dfa_pilot                                 | t/(rxkgsrbhbho5nv45qziis0bu)/System/Fra                                          | meSet0/Default.aspx - Microsoft Internet Explorer                                                                          |                                         | _ <b>_</b> X                     |
|---------------------------------------------------------------------|----------------------------------------------------------------------------------|----------------------------------------------------------------------------------------------------|-----------------------------------------|----------------------------------|
| Eile Edit View Favorites Tools E                                    | Help                                                                             |                                                                                                    |                                         |                                  |
| 🕒 Back 👻 🕤 👻 😰 🐔 🔎 Sea                                              | arch 👷 Favorites 🛷 😥 😔 🐱 🗔 🕶 🗔                                                   | 🛞 🛍                                                                                                    |                                         | Links »                          |
| Address 🚳 http://test.ependyseis.gr/dfa_                            | pilot/(rxkgsrbhbho5nv45qziis0bu)/System/FrameS                                   | et0/Default.asp×                                                                                                    |                                         | 💌 🄁 Go                           |
| Auditor - Σύστημα διαχείρισης έργων του 3                           | 3ου ΚΠΣ.                                                                         |                                                                                                    |                                         |                                  |
| Διαχείριση                                                          | 😱 Υποβολή Δήλωσης Φορολογικής Απαλλά                                             | αγής                                                                                                    | << Προηγούμενο                          | Επόμενο >>                       |
| 🍹 Υποβολή ΔΦΑ<br>🎯 Οι δηλώσεις μου                                  | Καλως ήλθατε στον οδηγό της δήλωσης Υπ<br>δήλωσης: 439 Η δήλωση ξεκίνησε απο τον | οβολή Προτάσεων [ΔΦΑ] για την επένδυση με κωδικό: <b>[ 0052 ]</b><br>χρήστη: ΦΟΡΕΑΣ ΠΡΟΤΑΣΗΣ Ημ Ώρα έναρξης: 8/5/2006 8:5: | <b>ΕΠΙΧΕΙΡΗΣΗ 0001 με Α</b><br>L:20 μμ. | <b>ΦΜ : 000000000 μ</b> ε κωδικό |
| Helpdesk 📚                                                          | [ΜΕΡΟΣ Ι - Γενικές πληροφορίες της Δήλ<br>επενδυτικού σχεδίου]                   | ωσης. ΜΕΡΟΣ ΙΙ - Στοιχεία Φορέα του 🧿 🧕 🧕                                                                                  | 0000                                    | 3) 🧯 🛃 Αποθήκευση                |
| 📴 Τα ερωτήματά μου<br>😭 Αποστολή Ερωτήματος                         | 1. Στοιχεία Δήλωσης 23. Στοιχεία Φορέα                                           | Επένδυσης                                                                                                    |                                         |                                  |
| 👺 FAQ                                                               | 2 Στοιχεία της Επιχείρησης - Φορ                                                 | εία του επενδυτικού σχεδίου                                                                                                |                                         |                                  |
|                                                                     | 2.1 Επωνυμία Επιχείρησης: *                                                      | ΕΠΙΧΕΙΡΗΣΗ 0001                                                                                                    |                                         |                                  |
| Βοηθητικά 🙁                                                         | 2.2 Α.Φ.Μ. Επιχείρησης: *                                                        | 00000000                                                                                                    |                                         |                                  |
| 🐔 Αρχική σελίδα                                                     | 2.3 NOMIKH МОРФН: *                                                              |                                                                                                    | •                                       |                                  |
| 🏇 Αποσύνδεση                                                        | 2.4 ΔΙΕΥΘΥΝΣΗ ΤΗΣ ΕΔΡΑΣ ΤΗΣ ΕΠΙΧΕΙΡΗΣΗΣ                                          |                                                                                                    |                                         |                                  |
| 🔯 Έξοδος                                                            | 2.4.3 ΔΗΜΟΣ / KOINOTHTA: *<br>2.4.4 ΟΔΟΣ - ΔΡΙΘΜΟΣ: *                            |                                                                                                    |                                         |                                  |
|                                                                     | 2.4.5 TAX, KOAIKAZ: *                                                            |                                                                                                    |                                         |                                  |
| Γενικά 🔅                                                            | 2.4.6 THAE \$                                                                    |                                                                                                    |                                         |                                  |
| Χρήστης: sofia01<br>Οικομίνο: ΠΡΟΤΔΣΗΣ ΦΟΡΕΔΣ                       | 2.4.7 FAX: *                                                                     |                                                                                                    |                                         |                                  |
| Ρόλος: Φορέας Πρότασης<br>Υπαβολής Δήλωσης Φορολογικής<br>Απαλλαγής | 2.4.8 Email: *                                                                   |                                                                                                    |                                         |                                  |
| 🔲 Προσωτικά Στοιχεία                                                | 3. Στοιχεία Αντικλήτου της Επιχείρησης                                           |                                                                                                    |                                         |                                  |
| Έκδοση: AuditorCI5 v1.0.7.32227                                     | 3.1 Enώvuµo: *                                                                   | ΦΟΡΕΑΣ                                                                                                    |                                         |                                  |
| alWeb Solutions S.A.                                                | 3.2 'Очоµа: *                                                                    | ΠΡΟΤΑΣΗΣ                                                                                                    |                                         |                                  |
|                                                                     | 3.3 ΔΙΕΥΘΥΝΣΗ ΕΠΙΚΟΙΝΩΝΙΑΣ                                                       |                                                                                                    |                                         |                                  |
|                                                                     | 3.3.1 ΟΔΟΣ - ΑΡΙΘΜΟΣ: *                                                          |                                                                                                    |                                         | <b>.</b>                         |
| Done                                                                |                                                                                  |                                                                                                    |                                         | internet                         |

Κάποια από τα πεδία αυτά έχουν ενσωματωμένη λογική η οποία βοηθάει στη αποτροπή λαθών πληκτρολόγησης. Αν εντοπιστεί ένα τέτοιο λάθος κατά τη μετάβαση στο επόμενο πεδίο εμφανίζεται ένα κείμενο με κόκκινα γράμματα που υποδηλώνει το λάθος για να τονίσει στον χρήστη ότι πρέπει να διορθώσει το σφάλμα:

| Edt New Favorites Tools                   | t/(rxkgsrbhbhoSnv45qziis0bu)/System/Fra<br>Heb                               | meSet0/Default.aspx - Microsoft Internet Explorer                                           |        |         |          |         |                  |             |            |             |                  |
|-------------------------------------------|------------------------------------------------------------------------------|---------------------------------------------------------------------------------------------|--------|---------|----------|---------|------------------|-------------|------------|-------------|------------------|
| Back • C) • [4] [5] 🐔 💭 56                | arch 🔿 Favorites 🔗 🙆 • 🚨 🗟 •                                                 | 0.2                                                                                         |        |         |          |         |                  |             |            |             | Links            |
| ess 🗿 http://test.ependyseis.gr/dfa       | _pilot/(rxkgsrbhbho5nv45qzis0bu)/System/Frame3                               | eto/Default.aspx                                                                            |        |         |          |         |                  |             |            |             | • 🔁 6            |
| uditor - Ζύστημα διαχείρισης έργων του    | 3ou KITZ.                                                                    |                                                                                             |        |         |          |         |                  |             |            |             |                  |
| Anyciana (8)                              | 🗔 Υποβαλή Δήλωσης Φοραλογικής Απαλλ                                          | avńc                                                                                        |        |         |          |         | J <sub>100</sub> | ς « Προηγού | μενα       | Enόμενο >>  | 00 Ourryies      |
| 🥨 Υποθολή Δ/ΦΑ<br>😺 Οι δηλώσες μου        | Καλως ήλιθατε στον οδηγό της δήλωσης το<br>χρήστη: ΦΟΡΕΑΣ ΠΡΟΤΑΣΗΣ Ημ Ώρα έτ | τοβολή Προτάσεων (ΔΦΑ) για την επένδυση με κωδικά: [ 0054 ]<br>ταρέης: 8/5/2006 9:07:41 μμ. | Inixei | PH2H 00 | 01 µc A4 | PM : 00 | 00000            | Ο με κωδικό | δήλωσης: 4 | H1 Η δήλωση | ξεκίνησε απο τον |
| Helpdesk 🔹                                | [MEPOΣ Ι - Γενιπές πληροφορίες της Δή                                        | λωσης, ΜΕΡΟΣ ΙΙ - Στοιχείο Φορέα του επενδυτικού σχεδίου]                                   |        | 9 0     | 0        | 0       | 0                | 0           |            |             | Αποθήκευση       |
| 101 Τα ερωτήματά μου                      | 1. Στοικεία Δήλωσης 2.3. Στοικεία Φορέα                                      | Επένδυσης                                                                                   |        |         | _        |         |                  |             |            |             |                  |
| Si FAO                                    | 2 Στοιχεία της Επιχείρησης - Φο                                              | ούα του επενδυτικού σχεδίου                                                                 |        |         |          |         |                  |             |            |             |                  |
| . tak                                     | 2.1 Επωνυμία Επιχείρησης: *                                                  | ETID/EIPHZH 0001                                                                            |        |         |          |         |                  |             |            |             |                  |
| Booffortech                               | 2.2 A.O.M. Englophy: *                                                       | 00000000                                                                                    |        |         |          |         |                  |             |            |             |                  |
| bollortura Q                              | 2.3 NOMIKH MORDH: *                                                          |                                                                                             |        |         |          |         |                  |             |            |             |                  |
| 😭 Αρχοκή σελίδα                           | 2.4 ATEVENINGH THE EAPAE THE ENDERHARD                                       |                                                                                             |        |         |          |         |                  |             |            |             |                  |
| 🏖 Αποσύνδεση                              | 2.4.3 ΔΗΜΟΣ / KOINOTHTA: *                                                   | P                                                                                           |        |         | _        |         |                  |             |            |             |                  |
| 🧧 Έξοδος                                  | 2.4.4 OLOZ - APIOMOZ: *                                                      |                                                                                             |        |         |          |         |                  |             |            |             |                  |
|                                           | 2.4.5 TAX. KI24IKAE: *                                                       |                                                                                             |        |         |          |         |                  |             |            |             |                  |
| Γενικά 🛞                                  | 2.4.5 THYEDGARA: *                                                           |                                                                                             |        |         |          |         |                  |             |            |             |                  |
| Xphomp: sofia01                           | 2.4.7 FAX: *                                                                 |                                                                                             |        |         |          |         |                  |             |            |             |                  |
| Ονομίμο: ΠΡΟΤΑΣΗΣ ΦΟΡΕΑΣ                  | 2.4.8 Email: *                                                               | nnn                                                                                         |        |         |          |         |                  |             |            |             |                  |
| Υποβολής Δήλωσης Φορολογικής<br>Απαλλογής |                                                                              | Το e-mail που κατοχορήσατε δεν είναι σωστό!                                                 |        |         |          |         |                  |             |            |             |                  |
| Προσωπικά Στοιχεία                        | 3. Στοιχεία Αντικλήτου της Επιχείρησης                                       |                                                                                             |        |         |          |         |                  |             |            |             |                  |
| Exiliar AuditorCIS v1.0.7.32227           | 3.1 Endovuçao: *                                                             | TOPEAL                                                                                      |        |         |          |         |                  |             |            |             |                  |
| alfweb Solutions S.A.                     | 3.2 Ovoµa: *                                                                 | ΠΡΟΤΑΣΗΣ                                                                                    |        |         |          |         |                  |             |            |             |                  |
|                                           | 3.3 ALEVOYNZH EFILKOINONIAZ                                                  |                                                                                             |        |         |          |         |                  |             |            |             |                  |
|                                           | 3.3.1 OLOZ - APIGMOZ: *                                                      |                                                                                             | _      | _       |          |         |                  |             |            |             |                  |
|                                           | 3.3.2 MMOZ / KOINOTHTA: *                                                    | ٩                                                                                           |        |         |          |         |                  |             |            |             |                  |

Οι έλεγχοι αυτοί σε άλλες περιπτώσεις αφορούν συνδυασμό και σχέση μεταξύ δύο ή περισσοτέρων πεδίων και εμφανίζονται με κόκκινα γράμματα κάτω από τα πεδία αυτά:

| 🚰 http://test.ependyseis.gr/dfa_pilot                               | /(rxkgsrbhbho5nv45qziis0bu)/System/FrameSet0/Default.aspx - Microsoft Internet Ex                                                                                          | xplorer                                                                                |
|---------------------------------------------------------------------|----------------------------------------------------------------------------------------------------|----------------------------------------------------------------------------------------|
| <u>Eile Edit V</u> iew Favorites <u>T</u> ools I                    | telp                                                                                                    | 4                                                                                      |
| 🔇 Back 🔹 🕥 👻 📓 🐔 🔎 Sea                                              | rch 👷 Favorites 🕢 😥 🌜 🖸 🕶 🖵 🔞 🚉                                                                                                    | Links                                                                                  |
| Address 🙆 http://test.ependyseis.gr/dfa_                            | pilot/(rxkgsrbhbho5nv45qziis0bu)/System/FrameSet0/Default.aspx                                                                                                    | 🗾 🔁 G                                                                                  |
| Auditor - Σύστημα διαχείρισης έργων του 🤅                           | θου ΚΠΣ.                                                                                                    |                                                                                        |
| Διαχείριση 🙁                                                        | 과 Υποβολή Δήλωσης Φορολογικής Απαλλαγής                                                                                                    | << Προηγούμενο Επόμενο >>                                                              |
| 🥵 Υποβολή ΔΦΑ                                                       | Καλως ήλθατε στον οδηγό της δήλωσης Υποβολή Προτάσεων [ΔΦΑ] για την επένδυση με κωδικ<br>δήλωσης: 441 Η δήλωση ξακίνησε απο τον χρήστη: ΦΟΡΕΑΣ ΠΡΟΤΑΖΗΣ Ημ Ώρα ἐναρξης: 8) | κό: <b>[ 0054 ] ΕΠΙΧΕΙΡΗΣΗ 0001 με ΑΦΜ : 00000000</b> με κωδικό<br>/5/2006 9:07:41 μμ. |
| Helpdesk 🔹                                                          | <ol> <li>[ΜΕΡΟΣ Ι - Γενικές πληροφορίες της Δήλωσης. ΜΕΡΟΣ ΙΙ - Στοιχεία Φορέα του</li> <li>επενδυτικού σχεδίου]</li> </ol>                                                | 3 3 3 3 0 3 j 🛃 Andefijkeuon                                                           |
| 😭 Τα ερωτήματά μου<br>😭 Αποστολή Ερωτήματος                         | 1. Στοιχεία Δήλωσης 23. Στοιχεία Φορέα Επένδυσης                                                                                                    |                                                                                        |
| 😫 FAQ                                                               | 1 Στοιχεία Δήλωσης                                                                                                    |                                                                                        |
|                                                                     | 1.1 ΠΡΟΣ ΔΟΥ: * Επιλέξτε ΔΟΥ                                                                                                    | 9                                                                                      |
| Βοηθητικά 🙁                                                         | 1.2 Око <b>чоµко́ 'Ето</b> ç: * 205                                                                                                    |                                                                                        |
| 🚮 Αρχική σελίδα                                                     | 1.3 Διαχειριστική Περίοδος: * Από: 1/12/2005                                                                                                    |                                                                                        |
| 🏇 Αποσύνδεση                                                        | Έως: 1/2/2005                                                                                                    |                                                                                        |
| 🙆 Έξοδος                                                            | Δεν μπορεί η ημ/νια λήξης διαχ. περιόδου να είναι προγενέστερη της ημ/νιας έναρξης της διαχ. περιό                                                                         | δδου                                                                                   |
| Faura                                                               | 1.4 Αριθμός επενδυτικού σχεδίου:                                                                                                    |                                                                                        |
| Xongme: sofia01                                                     | 1.5 Αύξων Αριθμός Δήλωσης για το επενδυτικό σχέδιο:                                                                                                    |                                                                                        |
| Ονομ/μο: ΠΡΟΤΑΣΗΣ ΦΟΡΕΑΣ                                            | 1.6 Ημερομηνία Ηλεκτρονικής Υποβολής:                                                                                                    |                                                                                        |
| Ρόλος: Φορέας Πρότασης<br>Υποβολής Δήλωσης Φορολογικής<br>Απαλλαγής |                                                                                                    | ,                                                                                      |
| 🔜 Προσωτικά Στοιχεία                                                |                                                                                                    |                                                                                        |
| Έκδοση: AuditorCIS v1.0.7.32227                                     |                                                                                                    |                                                                                        |
| allweb Solutions S.A.                                               |                                                                                                    |                                                                                        |
|                                                                     |                                                                                                    |                                                                                        |
|                                                                     |                                                                                                    | Tokuna th                                                                              |
| C DOILE                                                             |                                                                                                    |                                                                                        |

Σε κάθε τέτοιο σοβαρό λάθος δεν επιτρέπεται η μετάβαση στο επόμενο βήμα και εμφανίζεται και το σχετικό μήνυμα:

| Microsoft | t Internet Explorer 🛛 🛛 🗙                                                                               |
|-----------|----------------------------------------------------------------------------------------------------|
| 1         | - Δεν μπορεί η ημ/νια λήξης διαχ. περιόδου να είναι προγενέστερη της ημ/νιας έναρξης της διαχ. περιόδου |
|           | OK                                                                                                    |

B) στα πεδία επιλογή από λίστα π.χ όπως η νομική μορφή, επιλέγουμε κάποια τιμή από τις ήδη καταχωρημένες και δεν έχουμε τη δυνατότητα πληκτρολόγησης άλλων επιλογών:

| http://test.ependyseis.gr/dfa_pilo                          | 4/(rskgsrbhbhuSnv4Sqziis0bu)/System/Fra                                     | nseSet0/Default,aspn - Microsoft Internet Explorer                                                       |            |         |                    |                     | _10 ×         |
|-------------------------------------------------------------|-----------------------------------------------------------------------------|----------------------------------------------------------------------------------------------------|------------|---------|--------------------|---------------------|---------------|
| Die Ear New Pavorkes Toos                                   | Date -                                                                      |                                                                                                    |            |         |                    |                     | ALC: N        |
|                                                             | seron revolues en los la la la                                              |                                                                                                    |            |         |                    |                     | - 61 ca       |
| Audtor - Ziomus bestanne tavav 190                          | 1900 IUE                                                                    | collect data capa                                                                                        |            |         |                    |                     |               |
|                                                             | Σύποβολή Δήλωσης Φορολογικής Απαλλο                                         | rds                                                                                                    |            | T I I I | << Flagnybiseve :  | Enducvo >>          | Otrylec 1     |
| yraxelbrau 🛞                                                | las.                                                                        |                                                                                                    |            |         |                    |                     |               |
| 🚂 τταβολή δαιλ<br>🔰 Οι δηλώσος μου                          | Κολως ήλθατε στον οδηγό της δήλωσης Υπ<br>χρήστη: ΦΟΡΕΑΣ ΠΡΟΤΑΣΗΣ Ημ Όρα έν | οβολή Προτάσεων (ΔΦΑ) για την ατένδυση με κωδικά: [ 0054 ] ΕΠΕΧΕΙΡΗΣΗ 000<br>αρξης: 0/5/2006 9-07:41 μμ. | 1 pc A4M1: | 0000000 | 00 με κωδικό δήλως | πς: 441 Η δήλωση ξε | ύνησε απο τον |
| Helpdesk                                                    | [MEPGE I - Γενικές πληροφορίες της Δήλ                                      | ωσης. ΜΕΡΟΣ ΙΙ - Γτοιχείο Φορέα του επετδοταιού σχεδόου] 🥥 🥥                                             | •          |         | 0                  | 1 6                 | Anothycousty  |
| 🗤 Τα εριντήριστά μου                                        | 1. Στουιεία Δήλωσης 2.3. Στουιεία Φορέα Ι                                   | inév6uang                                                                                                |            |         |                    |                     |               |
| 😭 Αποστολή Εριστήματος                                      | 2 Στοιχεία της Επιχείρησης - Φορ                                            | έα του επενδυτικού σχεδίου                                                                               |            |         |                    |                     |               |
| 👹 FAQ                                                       | 2.1 Ensymptic Encotipnyong: *                                               | CTURE#+0+0001                                                                                            |            |         |                    |                     |               |
| and the second second second                                | 2.2 A.O.M. Engliphone: *                                                    | 00000000                                                                                                 |            |         |                    |                     |               |
| Βοηθητικά 🙁                                                 | 2.3 NOMBOR MOPPH: *                                                         |                                                                                                    |            |         |                    |                     |               |
| 🐔 Aprenh celulia                                            | 2.4 ALEVOYNCH THE EAPAE THE ERDEIPHENE                                      | 4                                                                                                    | - 12       |         |                    |                     |               |
| Anonivéran                                                  | 2.4.3 &HMOE / KOINOTHTA: *                                                  | DTE .                                                                                                    |            |         |                    |                     |               |
| U Tiolog                                                    | 2.4.4 OLO2 - AP36MO2: *                                                     | OE<br>DE                                                                                                 |            |         |                    |                     |               |
|                                                             | 2.4.5 TAX. KOAIKAZ: *                                                       | E.E.KATA METOXEZ<br>E.D.E MONORPOZORH                                                                    | _          |         |                    |                     |               |
| feviná (*                                                   | 2.4.6 TH/EDONA: *                                                           | 1.M.E.E.FLE<br>NAYTOH ETAIPEIA N. 959/79                                                                 |            |         |                    |                     |               |
| Χρήστης: sofia01                                            | 2.4.7 FAX: *                                                                | ELADO ( NAVIDO) ETAIPELA<br>FTAIDELA A. N. 89673                                                         | -1         |         |                    |                     |               |
| Ονομίμο: ΠΡΟΤΑΣΗΣ ΦΟΡΕΑΣ                                    | 2.4.8 Enal: *                                                               |                                                                                                    |            |         |                    |                     |               |
| Pólico: Popias Reinachs<br>Vacilizado: Aduarto: Receberato: |                                                                             |                                                                                                    |            |         |                    |                     |               |
| AnoWayne                                                    | 3. Στοχεία Αντικλήπου της Επιχείρησης                                       |                                                                                                    |            |         |                    |                     |               |
| Προσωπικά Στοιχεία                                          | 3.1 Enlivopo: *                                                             | OCPEAL                                                                                                   |            |         |                    |                     |               |
| Exboon: AuditorCI5 v1.0.7.32227                             | 3.2 Ovopa: *                                                                | PROTABLE                                                                                                 |            |         |                    |                     |               |
| alWeb Solutions 5.A.                                        | 3.3 ALEYOYNEH ERIKOINGNIAZ                                                  |                                                                                                    |            |         |                    |                     |               |
|                                                             | 3.3.1 OLOZ - APIOMOZ: *                                                     |                                                                                                    |            |         |                    |                     |               |
|                                                             | 3.3.2 ΔΗΜΟΣ / KOINOTHTA: *                                                  | P                                                                                                    |            |         |                    |                     |               |
|                                                             | 3.3.3 TAX. KOAKAJ: *                                                        |                                                                                                    |            |         |                    |                     | <u>×</u>      |
| Done                                                        |                                                                             |                                                                                                    |            |         |                    | 93                  | iternet.      |

Γ) Σε πεδία στα οποία εμφανίζεται ο μεγεθυντικός φακός όπως η ΔΟΥ :

| Thtp://test.ependyseis.gr/dfa_pilo<br>Ele Edit Yew Fgyorites Iools                                                           | /(rxkgsrbhbho5mv45qziistlbu)/5ystem/rame5et0/Default.aspx – Microsoft Internet<br>job                                                                                                    | Loplorer                               | LOX<br>At           |  |  |  |  |  |  |
|----------------------------------------------------------------------------------------------------|----------------------------------------------------------------------------------------------------|----------------------------------------|---------------------|--|--|--|--|--|--|
| Q Back + Q + 💽 👔 🐔 🔎 Se                                                                                                    | rch 🥎 Favorites 💩 🔝 🔸 😓 🖸 🗧 🚱 🛄                                                                                                    |                                        | Links <sup>20</sup> |  |  |  |  |  |  |
| Audtor - Zúamua biastipiang toyay nou                                                                                        | pane (reagent memory weights upon) system (memory transport (real out, each a                                                                                                    |                                        |                     |  |  |  |  |  |  |
| Διαχτίριση 🛞                                                                                                    | ο].Υποβολή Δήλεσης Φορολογινής Απολλογής                                                                                                    | << <p>Προηγούμενα Επάμενο</p>          | >> Oómviec          |  |  |  |  |  |  |
| 🥨 Υποβολή ΔΦΑ<br>🚺 Οι δηλώσεις μου                                                                                           | W Καλικό (βίδατι στον οδηγό της δήλωσης Υποβολή Προτάσεων [Διάλ] για την επίνδυση με κωδικά [ 0054 ] ΕΠΕΧΕΙΡΗΣΗ 0001 με ΑΦΗ : 060000000 με κωδικά δήλωσης: 441 Η δήλωση ξεκίνησε απο τον<br>χρήσης: ΦΟΡΕΛΣ ΠΡΟΤΑΣΗΣ (μ Τωρα διαρίης: 0)5/2006 9:07:41 μμ.                                                                                                    |                                        |                     |  |  |  |  |  |  |
| Helpdesk 8                                                                                                    | <ul> <li>[9] [PEPOL I - Γενικές πληροφορίες της δήλωσης. ΜΕΡΟΙ ΙΙ - Στοιχτίο Φορέα του επενδοτικ</li> <li>[1. Στοιχεία Δήλωσης]</li> <li>[2.3. Στοιχεία Φορέα Επέγδισης]</li> </ul>                                                                                                    | ······································ | Αποθήκευση          |  |  |  |  |  |  |
| 1 Αποσπολή Ερωτήματος                                                                                                    | 1 Στοχεία Δήλωσης                                                                                                    | 0                                      |                     |  |  |  |  |  |  |
| Βοηθητικά 💌                                                                                                    | 1.2 Overwards Enc; * 2005<br>1.3 Sequencement Replate: * And: [J122005<br>Euc; * Euc; * Eu |                                        |                     |  |  |  |  |  |  |
| <ul> <li>Anadivisian</li> <li>Ešolo;</li> </ul>                                                                              | <ol> <li>Αρθμός επινύμπιού αχιδίου:</li> <li>Γ. Κάξων Αρθμός Δήλωσης για το επινύμπιο αχίδιο:</li> </ol>                                                                                                    |                                        |                     |  |  |  |  |  |  |
| Γενικά 8<br>Χοήπης: sofia01<br>Ονομίμα: ΠΡΟΤΑΤΗ ΦΟΓΕΑΖ<br>Ρόλος: Φορίος Πρότοης<br>Υποβολής Δήμωτης Φορόλογικής<br>Απολλογής | 1.6 Huspouryle Hiloritpoverlig YngBolrig:                                                                                                    |                                        |                     |  |  |  |  |  |  |
| Enδoon: AuditorCIS v1.0.7.32227<br>alWeb Solutions S.A.                                                                      |                                                                                                    |                                        |                     |  |  |  |  |  |  |
| Done                                                                                                    | -                                                                                                    |                                        | 💌 Internet          |  |  |  |  |  |  |

εμφανίζεται νέο παράθυρο αναζήτησης όπου έχουμε τη δυνατότητα με συνδυασμό κριτηρίων να φιλτράρουμε την επιθυμητή ΔΟΥ:

| iorexeopu<br>= | Ta ara beniba. 50    | E : CHINOFII ZENIOUG . []    | Ilpon : ♥Ilpon | γουμενη Επ | ομενη🤝     |
|----------------|----------------------|------------------------------|----------------|------------|------------|
| /օնյան:        | w.                   | <ul> <li>περιέχει</li> </ul> |                | Αναζήτηση  | Καθαρισμός |
| Αποτελέσμ      | ατα αναζήτησης [282] |                              |                |            |            |
| Κωδικός        |                      | Ονομα                        | ασία ΔΟΥ       |            |            |
| 1101           | ΑΘΗΝΩΝ Α'            |                              |                |            |            |
| 1104           | ΑΘΗΝΩΝ Δ'            |                              |                |            |            |
| 1105           | ΑΘΗΝΩΝ Ε'            |                              |                |            |            |
| 1106           | ΑΘΗΝΩΝ ΣΤ'           |                              |                |            |            |
| 1110           | ΑΘΗΝΩΝ Ι'            |                              |                |            |            |
| 1111           | ΑΘΗΝΩΝ ΙΑ'           |                              |                |            |            |
| 1112           | ΑΘΗΝΩΝ ΙΒ'           |                              |                |            |            |
| 1113           | ΑΘΗΝΩΝ ΙΓ'           |                              |                |            |            |
| 1114           | ΑΘΗΝΩΝ ΙΔ'           |                              |                |            |            |
| 1115           | AGHNQN IE'           |                              |                |            |            |
| 1116           | ΑΘΗΝΩΝ ΙΣΤ'          |                              |                |            |            |
| 1117           | AGHNQN IZ'           |                              |                |            |            |
| 1118           | ΑΘΗΝΩΝ ΦΑΒΕ          |                              |                |            |            |
| 1124           | AGHNQN IH'           |                              |                |            |            |
| 1125           | ΚΑΤΟΙΚΩΝ ΕΞΩΤΕΡΙΗ    | (OY                          |                |            |            |
| 1126           | ΑΘΗΝΩΝ ΙΘ'           |                              |                |            |            |
| 1129           | ΑΓ. ΔΗΜΗΤΡΙΟΥ        |                              |                |            |            |
| 1130           | ΚΑΛΛΙΘΕΑΣ Α'         |                              |                |            |            |
| 1131           | ΝΕΑΣ ΙΩΝΙΑΣ          |                              |                |            |            |
| urane ana) AE  | - AOV                |                              |                |            |            |

| Αποτελέσματα ανα σελίδο: 20 😰 Επιλογή Σελίδος : 1 💌 Οπροηγούμενη ΕπόμενηΟ<br>Αναζήμηση: Γκα 💌 παρτήμι 🖉 Αναζήμηση: Γκαθαρομός<br>Υθ Ανοπλέσματα αναζήμηση: [1]<br>Καθακός<br>Ονομασία ΔΟΥ<br>Επιλ. Ο Αναστραμική | 8     |
|----------------------------------------------------------------------------------------------------|-------|
| Ava3/ympr: [na                                                                                                    | 8     |
| Αροπολόματο ανοζήτησης [1]           Καύσκος           Ονομασία ΔΟΥ           Essi - νοιοσταιματ                                                                                                    | 8     |
| Καδικός         Ονομασία ΔΟΥ           \$5511         ΚΟΜΛΤΗΝΗΣ                                                                                                    |       |
| 5511 KOMOTHNHT                                                                                                    |       |
| A ROPOTRINE                                                                                                    |       |
|                                                                                                    |       |
|                                                                                                    |       |
|                                                                                                    |       |
|                                                                                                    |       |
|                                                                                                    |       |
|                                                                                                    |       |
|                                                                                                    |       |
|                                                                                                    |       |
|                                                                                                    |       |
|                                                                                                    |       |
|                                                                                                    |       |
|                                                                                                    |       |
|                                                                                                    |       |
|                                                                                                    |       |
|                                                                                                    |       |
| Επλοχιένη μονάδα: ΚΟΜΟΤΗΝΗΣ                                                                                                    |       |
| Ακύρωση Επ                                                                                                    | hoyti |

Δ) Σε κάποια βήματα όπου δίνεται η δυνατότητα προσθήκης σε **πίνακα** αυτό πραγματοποιείται με τη βοήθεια του πλήκτρου προσθήκη

| 🚰 http://test.ependyseis.gr/dfa_pilol                               | t/(rxkgsrbhbho5nv45qziis0bu)/System/FrameSet0/Default.aspx - Microsoft Internet Explorer                                                                                                    | - 🗆 ×     |
|---------------------------------------------------------------------|----------------------------------------------------------------------------------------------------|-----------|
| <u>File Edit View Favorites Tools I</u>                             | Help                                                                                                    | -         |
| 🕒 Back 🔹 🕥 👻 😰 🐔 🔎 Sea                                              | arch 👷 Favorites 🛷 😥 🔹 😼 🗾 👻 🛄                                                                                                    | Links »   |
| Address 🕘 http://test.ependyseis.gr/dfa                             | _pilot/(rxkgsrbhbho5nv45qziis0bu)/System/FrameSet0/Default.aspx                                                                                                    | 💌 🔁 Go    |
| Auditor - Σύστημα διαχείρισης έργων του :                           | 3ου KΠΣ.                                                                                                    |           |
| Διαχείριση 🛞                                                        | 과 Υποβολή Δήλωσης Φορολογικής Απαλλαγής 🥂 👔                                                                                                    | Οδηγίες   |
| 🔯 Υποβολή ΔΦΑ<br>🔯 Οι δηλώσεις μου                                  | 🔱 Καλως ήλθατε στον οδηγό της δήλωσης Υποβολή Προτάσεων (ΔΦΑ) για την επένδυση με κωδικό: [ 0053 ] ΕΠΙΧΕΙΡΗΖΗ 0001 με ΑΦΜ : 000000000<br>κωδικό δήλωσης: 440 Η δήλωση ξαίνησε απο τον χρήστη: ΦΟΡΕΑΣ ΠΡΟΤΑΖΗΣ Ημ Ώρα ἐναρξης: 8/5/2006 8:51:38 μμ.                                                                                                    | με        |
| Helpdesk 🔹                                                          | 3 2 [Μέρος ΙΙΙ - Στοιχεία του Επενδυτικού Σχεδίου]                                                                                                    | ευση      |
| 🚰 Τα ερωτήματά μου                                                  | 4. Δραστηριότητες Σχεδίου 5. Ειδικά Καθεστώτα βάσει ΚΥΑ 6. Περιγραφή Σχεδίου 7. Τόποι Εγκατάστασης 8. Κλάδος Δραστηριότητας 9. Εναγ                                                                                                    | )šn-l < > |
| Αποστολη Ερωτηματος                                                 | 4 Δραστηριότητες του επενδυτικού σχεδίου (Ν. 3299/04, Άρθρο 3, παρ. 1) *                                                                                                    |           |
| 👺 FAQ                                                               | α/α Περίπτωση τομέα - Υποπερίπτωση τομέα - Τομέας Δραστηριότητας                                                                                                    |           |
| Βοηθητικά 🙁                                                         | <ul> <li>[1] [1] Για είτενου τα οποία πραγματα μετά το μέσα το πορίας. Κανλατικρέταις και ο οποίης μετροπικάς το μάσας τη προίζονταν τα οποία πραγματικούς συνεταιρία μετροπικάς το μέσας το προίζονται το ποίο πραγματικούς συνεταιρία μετροπικός το μέσας το προίζονται με την κοινοποίης το μαριστικός το μέσας το προίζονται με την κοινοποίης που μετά το πράσκατα το πράσκατα πράσκατα το πράσκατα το πράσκατα το πράσκατα το πράσκατα το πράσκατα το πράσκατα το πράσκατα το πράσκατα το πράσκατα το πράσκατα το πράσκατα το πράσκατα το πράσκατα το πράσκατα πράσκατα το πράσκατα το πράσκατα το πράσκατα το πράσκατα το πράσκατα πράσκατα το πράσκατα πράσκατα πράσκατα πράσκατα πράσκατα πράσκατα το πράσκατα πράσκατα πράσκα πράσκα πράσκατα πράσκα πράσκα πράσκατα πράσκα πράσκατα πρ</li></ul> |           |
| 🐔 Αρχική σελίδα                                                     | 2 🛄 [δ] - [νί. Επενδυτικά σχέδια ανάπτυξης λογισμικού] - [Τριτογενής Τομέας] - [Κατηγορία 4]                                                                                                    |           |
| 🎄 Αποσύνδεση                                                        |                                                                                                    |           |
| 2 Έξοδος                                                            |                                                                                                    |           |
| Γενικά 🙁                                                            |                                                                                                    |           |
| Χρήστης: sofia01<br>Ονομήμα: ΠΡΟΤΑΣΗΣ ΦΟΡΕΑΣ                        |                                                                                                    |           |
| Ρόλος: Φορέας Πρότασης<br>Υποβολής Δήλωσης Φορολογικής<br>Απαλλαγής | 🖶 Προσθήνη                                                                                                    |           |
| 🔚 Προσωπικά Στοιχεία                                                |                                                                                                    |           |
| Έκδοση: AuditorCIS v1.0.7.32227<br>allWeb Solutions S.A.            |                                                                                                    |           |
|                                                                     | <<Προγγούμενο Επόμενο >> 🕴 🜒                                                                                                    | Οδηγίες   |
| e Done                                                              | - Bernet Bernet                                                                                                    |           |

Και τότε εμφανίζεται νέο παράθυρο που περιέχει όλη την απαιτούμενη πληροφορία που θα πρέπει να επιλέξουμε από τα αντίστοιχα drop-down lists:

| 🎽 Web Page Dialog                                                                      | ×         |
|----------------------------------------------------------------------------------------|-----------|
| 🖼 Ενημέρωση Δραστηριοτήτων του επενδυτικού σχεδίου                                     |           |
| Γενικά                                                                                 |           |
| Δρασπριότητες του προτεινόμενου επενδυτικού σχεδίου (Ν. 3299/04, Άρθρο 3)              |           |
| Περίπτωση Τομέα (α - ε) *                                                              |           |
| [δ] . Επενδυτικά σχέδια στον τριτογενή τομέα                                           | -         |
| Υποπερίπτωση Τομέα (i, ii, iii,) *                                                     |           |
| νί. Επενδυτικά σχέδια ανάπτυξης λογισμικού                                             | •         |
| Πλήρης Περιγραφή                                                                       |           |
| νί. Επενδυτικά σχέδια ανάπτυξης λογισμικού                                             | 4         |
|                                                                                        |           |
|                                                                                        |           |
|                                                                                        | -         |
| Τομέας Δραστηριότητας *                                                                |           |
| Τριτογενής Τομέας                                                                      | v         |
| Καπηγορία Κατηγορία 4                                                                  |           |
|                                                                                        |           |
| Ακύρωση                                                                                | Ενημέρωση |
| ittp://test.ependisis.gr/DFA_Pilot/(rmej4wbzuvjv5145n0jruxa0)/Modules/ 💽 Trusted sites | 11        |

Μετά την επιλογή που επιθυμούμε και την αυτόματη ενημέρωση της κατηγορίας επιλέγουμε το πλήκτρο ενημέρωση για να ενημερωθεί ο σχετικός πίνακας. Υπάρχουσες γραμμές στον

1 📄 [α] - [ii. Ι προϊόντω καθώς κα την Κοινα

a/a

πίνακα μπορούν να τροποποιηθούν πατώντας το πλήκτρο

ή να διαγραφούν πλήρως από το πλήκτρο διαγραφής

2 📄 [δ] - [νί. Επενδυτικά σχέδια ανάπτυξης λογισμικού] - [Τριτογενής Τομέας] - [Κατηγορία 4] 😵

E) Υπάρχουν επίσης αριθμητικά πεδία εντός του πίνακα με τιμές τα οποία συμπληρώνονται μόνο στα λευκά κελιά με αριθμούς, καθώς τα κίτρινα κελιά υπολογίζονται αυτόματα:

| 🖹 http://test.ependyseis.gr/dfa_pilot/(rskgsrbhbho5nv45qziis0bu)/System/FrameSet0/Default.aspx - Microsoft Internet Explorer |                                                                                                    |                             |                              |                |                            |                          |               |             |            |
|----------------------------------------------------------------------------------------------------|----------------------------------------------------------------------------------------------------|-----------------------------|------------------------------|----------------|----------------------------|--------------------------|---------------|-------------|------------|
| ile <u>E</u> dit <u>V</u> iew F <u>a</u> vorites <u>T</u> ools I                                                             | Help                                                                                                    |                             |                              |                |                            |                          |               |             | 4          |
| 😮 Back 🔹 😳 🔹 😰 🏠 🔎 Search 👷 Favorites 🛷 🔯 🍇 💿 + 🥃 🔞 🐛 Links 🎽                                                                |                                                                                                    |                             |                              |                |                            |                          |               |             |            |
| dress 🙋 http://test.ependyseis.gr/dfa                                                                                        | _pilot/(rxkgsrbhbho5nv                                                                                                    | /45qziis0bu)/5ystem/Fra     | ameSet0/Default.             | aspx           |                            |                          |               |             | 💌 🄁 G      |
| Auditor - Σύστημα διαχείρισης έργων του                                                                                      | 3ου ΚΠΣ.                                                                                                    |                             |                              |                |                            |                          |               |             |            |
| Διαχείριση                                                                                                    | <ul> <li>Σηγιαβολή Δήλωσης Φαρολογικής Απαλλαγής</li> <li>Κολως ήλθατε στον οδηγό της δήλωσης Υποβολή Προτάσεων [ΔΦΑ] για την επένδυση με κωδικό: [ 0053 ] ΕΠΙΧΕΙΡΗΣΗ 0001 με ΑΦΜ : 000000000 με κωδικό δήλωσης: 440 Η δήλωση ξεκίνησε απο τον χρήστη: ΦΟΡΕΑΣ ΠΡΟΤΑΣΗΣ Ημ Ώρα έναρξης: 8/5/2006 8:51:38 μμ.</li> </ul> |                             |                              |                |                            |                          |               | Οδηγίες     |            |
| 🥨 Υποβολή ΔΦΑ<br>🎲 Οι δηλώσεις μου                                                                                           |                                                                                                    |                             |                              |                |                            |                          |               |             |            |
| Helpdesk 🏾 🍣                                                                                                    | 006                                                                                                    | ) 🕘 🌀 [Mép                  | ος ¥Ι(i) - Κόστος            | Επενδυτικού Σχ | rzðiou] 🧿                  | <b>2 3</b>               |               | :           | Αποθήκευση |
| 📴 Τα ερωτήματά μου                                                                                                    | 16. Κόστος Επενδι                                                                                                    | υτικού σχεδίου              |                              |                |                            |                          |               |             |            |
| 😭 Αποστολή Ερωτήματος<br>👺 FAQ                                                                                               | 16 Ανάλυση                                                                                                    | δαπανών επενδυ              | τικού σχεδίοι<br>ο παρούσα Δ | ι που πραγμι   | ατοποιήθηκα<br>αλογικής Απ | ν κατά την<br>αλλανής (π | διαχειριστική | περίοδο     |            |
|                                                                                                    | yiu niv u                                                                                                    | ισια σποραλλεται            | Evômm 1                      | Ενόπτα 2       | Ενόπτα 3                   | Ενόποπι 4                | Evómm 5       | Σύνολο      |            |
| Βοηθητικά 🙁                                                                                                    |                                                                                                    |                             | evonina 1                    | evon po z      | evolution 2                | Cooling 4                | evolutio 5    | 2010/0      |            |
| 🕎 Αρχική σελίδα                                                                                                    | Περίπτωση και Υπο<br>(Αρθρ.3-Παρ.1)                                                                                                    | περίπτωση τομέα             | [δ] - [vi] 💌                 | [a] - [ii] 💌   | [a] - [ii] 💌               | [δ] - [vi] 💌             | [ð] - [vi] 💌  |             |            |
| 🎄 Αποσύνδεση                                                                                                    | Κατηγορία Επενδυ<br>Παρ.1)                                                                                                    | πκού Σχεδίου (Αρθρ.3-       | Κατηγορία 4                  | Κατηγορία 1    | Κατηγορία 1                | Κατηγορία 4              | Κατηγορία 4   |             |            |
| 🙆 Έξοδος                                                                                                    | Τόπος Εγκατάστασ                                                                                                    | ης (Αρθρ.3-Παρ.1)           | -                            | •              | •                          | -                        | -             |             |            |
|                                                                                                    | Περιοχή Εφαρμογή                                                                                                    | ις-Ζώνη                     |                              |                |                            |                          |               |             |            |
| Γενικά 🙁                                                                                                    | Ειδικό καθεστώς βο<br>κτιριακα -                                                                                                    | άσει ΚΥΑ                    | · ·                          | •              | •                          | •                        | <b>•</b>      |             |            |
| Χρήστης: sofia01<br>Ονομ/μο: ΠΡΟΤΑΣΗΣ ΦΟΡΕΑΣ                                                                                 | ΕΓΚΑΤΑΣΤΑΣΕΙΣ<br>ΚΤΙΡΙΩΝ                                                                                                    | Συμβατική                   | 65.000,00€                   | 0,00€          | 0,00€                      | 0,00€                    | 0,00€         | 65.000,00€  |            |
| Ρόλος: Φορέας Πρότασης<br>Υποβολός Αόλωσης Φορολουικός                                                                       | ΤΕΧΝΙΚΑ ΕΡΓΑ                                                                                                    | Συμβατική                   | 0,00€                        | 0,00€          | 0,00€                      | 0,00€                    | 0,00€         | 0,00€       |            |
| Απαλλαγής                                                                                                    | MHXANHMATA -                                                                                                    | Συμβατική                   | 6.000,00€                    | 0,00€          | 0,00€                      | 0,00€                    | 0,00€         | 6.000,00€   |            |
| 🗔 Προσωπικά Στοιχεία                                                                                                    | ΜΗΧΑΝΟΛΟΓΙΚΟΣ                                                                                                    | Χρημ.Μίσθωση                | 0,00€                        | 0,00€          | 5.000,00€                  | 0,00€                    | 0,00€         | 5.000,00€   |            |
| Economic Auditor CTS ut 0, 7, 22227                                                                                          | ΕΞΟΠΛΙΣΜΟΣ                                                                                                    | Σύνολο                      | 6.000,00€                    | 0,00€          | 5.000,00€                  | 0,00€                    | 0,00€         | 11.000,00€  |            |
| allWeb Solutions S.A.                                                                                                    | ΤΕΧΝΙΚΕΣ                                                                                                    | Συμβατική                   | 9.000,00€                    | 0,00€          | 8.000,00€                  | 0,00€                    | 0,00€         | 17.000,00€  |            |
|                                                                                                    | (ΕΙΔΙΚΕΣ)                                                                                                    | Χρημ.Μίσθωση                | 0,00€                        | 0,00€          | 0,00€                      | 0,00€                    | 0,00€         | 0,00€       |            |
|                                                                                                    | LINATAZIAZLIZ                                                                                                    | Σύνολο                      | 9.000,00€                    | 0,00€          | 8.000,00€                  | 0,00€                    | 0,00€         | 17.000,00€  |            |
|                                                                                                    | ΜΕΤΑΦΟΡΙΚΑ<br>ΜΕΣΑ                                                                                                    | Συμβαπκή                    | 0,00€                        | 0,00€          | 0,00€                      | 7.000,00€                | 0,00€         | 7.000,00€   |            |
|                                                                                                    | ΕΠΙΠΛΑ ΚΑΙ                                                                                                    | Συμβατική                   | 0,00€                        | 0,00€          | 0,00€                      | 0,00€                    | 4.000,00€     | 4.000,00€   |            |
|                                                                                                    | ΛΟΙΠΟΣ                                                                                                    | Χρημ.Μίσθωση                | 0,00€                        | 0,00€          | 0,00€                      | 0,00€                    | 0,00€         | 0,00€       |            |
|                                                                                                    | EEOIIMIZMOZ                                                                                                    | Σύνολο                      | 0,00€                        | 0,00€          | 0,00€                      | 0,00€                    | 4.000,00€     | 4.000,00€   |            |
|                                                                                                    | ΑΣΩΜΑΤΕΣ<br>ΑΚΙΝΗΤΟΠΟΙΗΣΕΙΣ                                                                                                    | Συμβατική                   | 0,00€                        | 0,00€          | 0,00€                      | 0,00€                    | 3.000,00€     | 3.000,00€   |            |
|                                                                                                    | ΣΥΝΟΛΟ<br>ΑΡΧΙΚΗΣ<br>ΕΠΕΝΔΥΣΗΣ                                                                                                    | Συμβατική -<br>Χρημ.Μίσθωση | 80.000,00€                   | 0,00€          | 13.000,00€                 | 7.000,00€                | 7.000,00€     | 107.000,00€ |            |
|                                                                                                    | ΔΑΠΑΝΕΣ<br>ΜΕΛΕΤΩΝ ΚΑΙ<br>ΑΜΟΙΒΕΣ<br>ΣΥΜΒΟΥΛΩΝ                                                                                                    | Συμβατική                   | 0,00€                        | 0,00€          | 0,00€                      | 4.000,00€                | 0,00€         | 4.000,00€   |            |
|                                                                                                    | ΣΥΝΟΛΟ ΔΑΠΑΝΩ                                                                                                    | Ν ΔΙΑΧ. ΠΕΡΙΟΔΟΥ            | 80.000,00€                   | 0,00€          | 13.000,00€                 | 11.000,00€               | 7.000,00€     | 111.000,00€ |            |
| <<Προηγούμενο Enόμενο >> 🕴 😢 Οδηγίες                                                                                         |                                                                                                    |                             |                              |                |                            |                          |               |             |            |
| one                                                                                                    | -                                                                                                    |                             |                              |                |                            |                          |               | Ir 🌍 Ir     | nternet    |

### Γ5. Οριστικοποίηση – Εκτύπωση

Στο τελευταίο βήμα – Βήμα 8 - έχετε τη δυνατότητα και πρέπει να κάνετε έλεγχο της ορθότητας των δεδομένων:

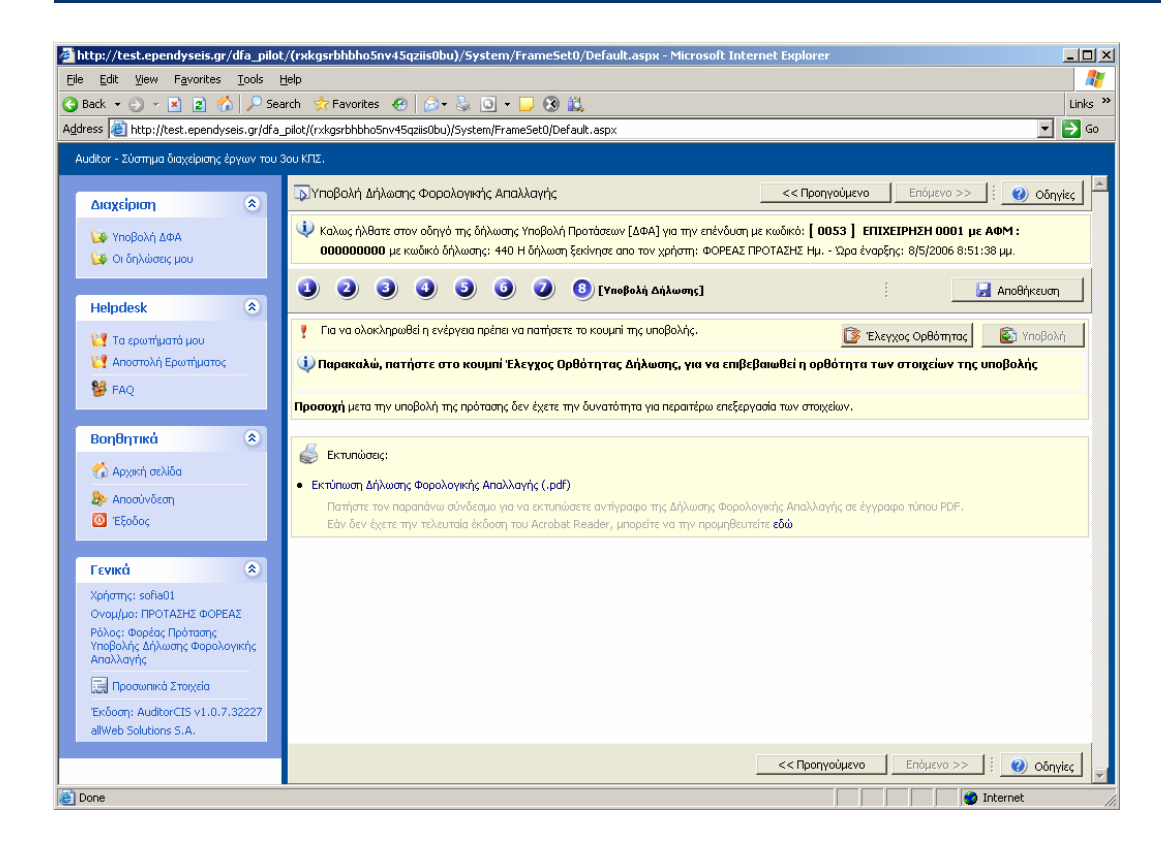

και να δείτε ποια σημεία χρήζουν περαιτέρω συμπλήρωσης:

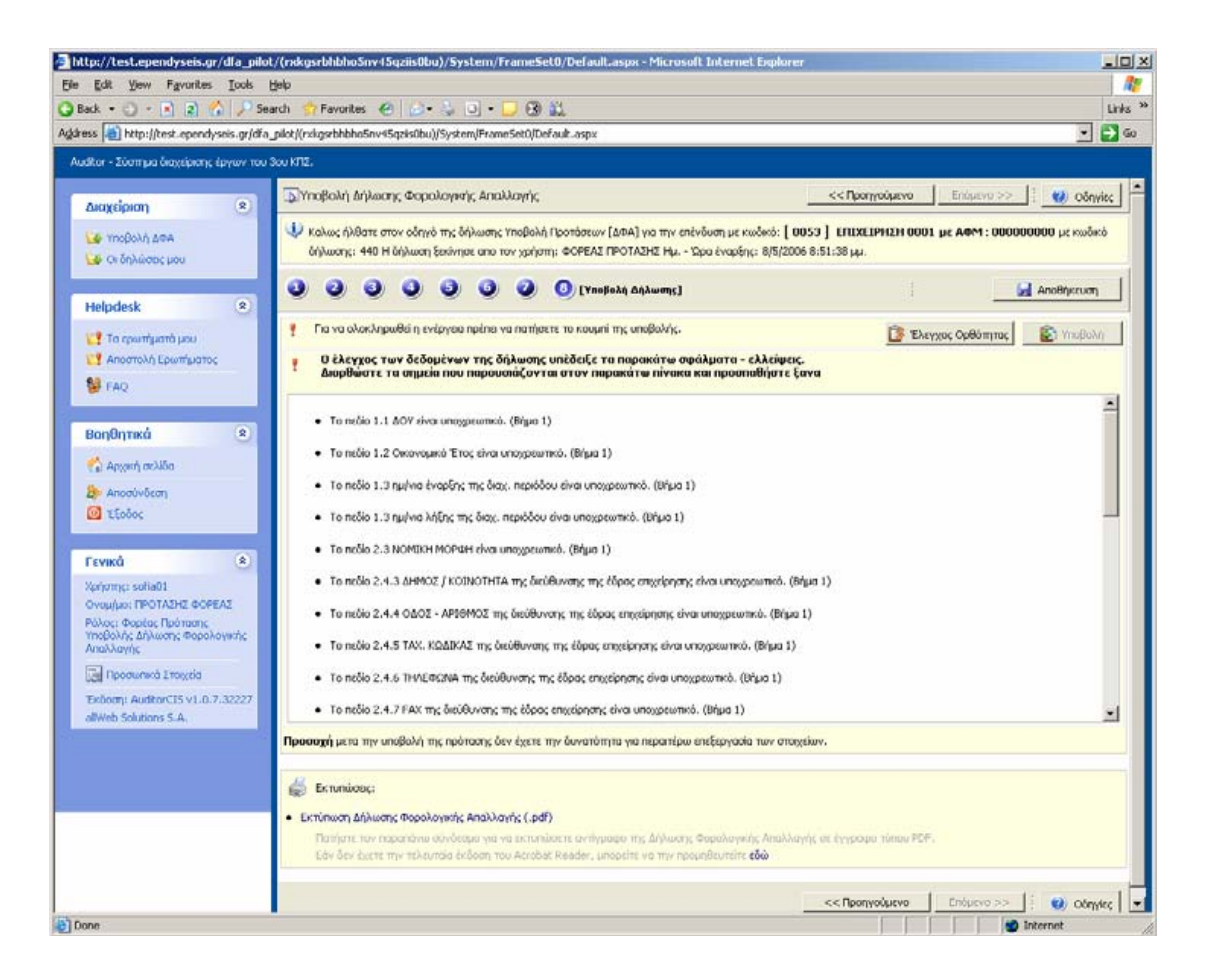

Εάν έχετε συμπληρώσει σωστά τα απαιτούμενα δεδομένα, τότε ενημερώνεστε ότι ο έλεγχος ορθότητας έχει ολοκληρωθεί επιτυχώς και μόνο τότε μπορείτε να συνεχίσετε με την υποβολή της δήλωσης,

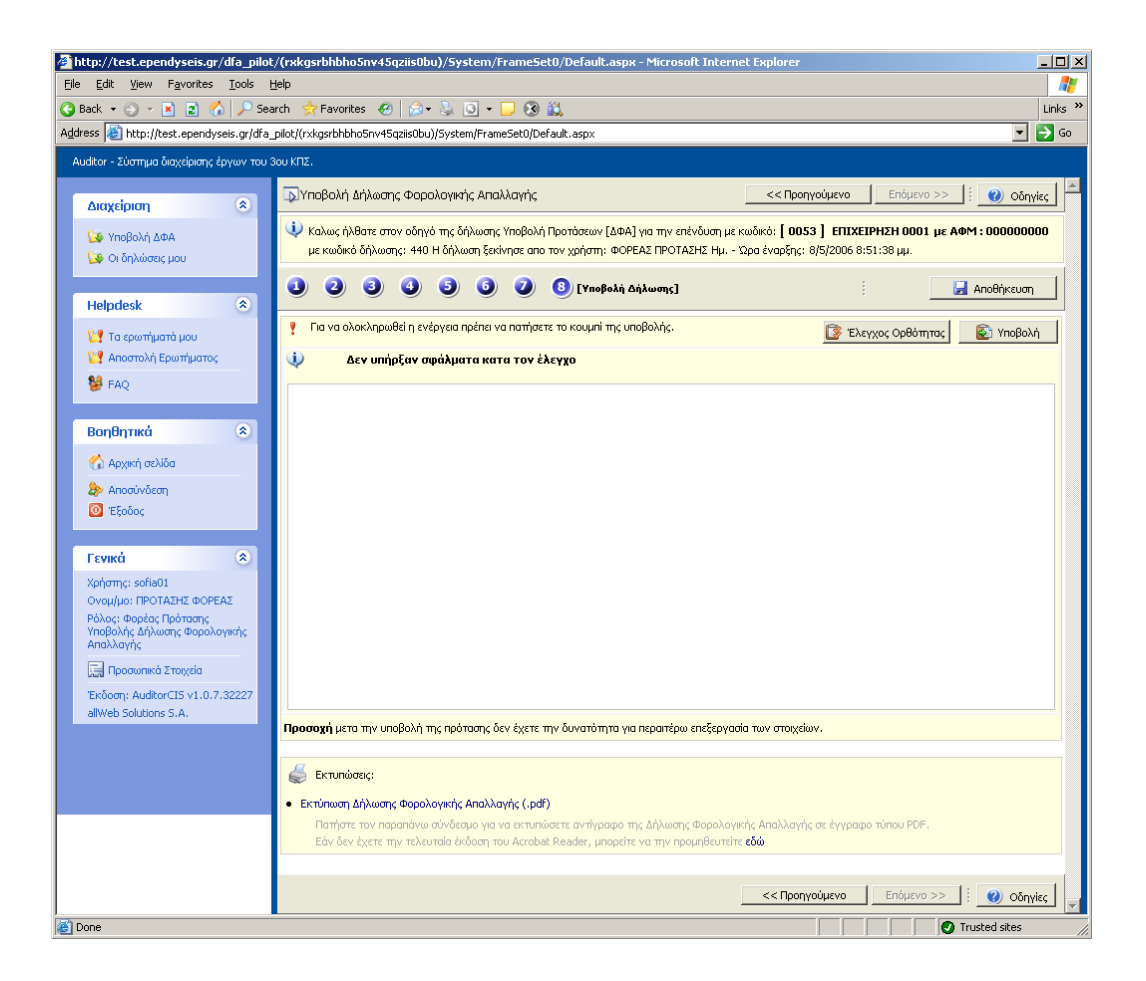

μετά την ολοκλήρωση της οποίας αλλάζει η κατάσταση της Δήλωσης σε οριστικοποιημένη

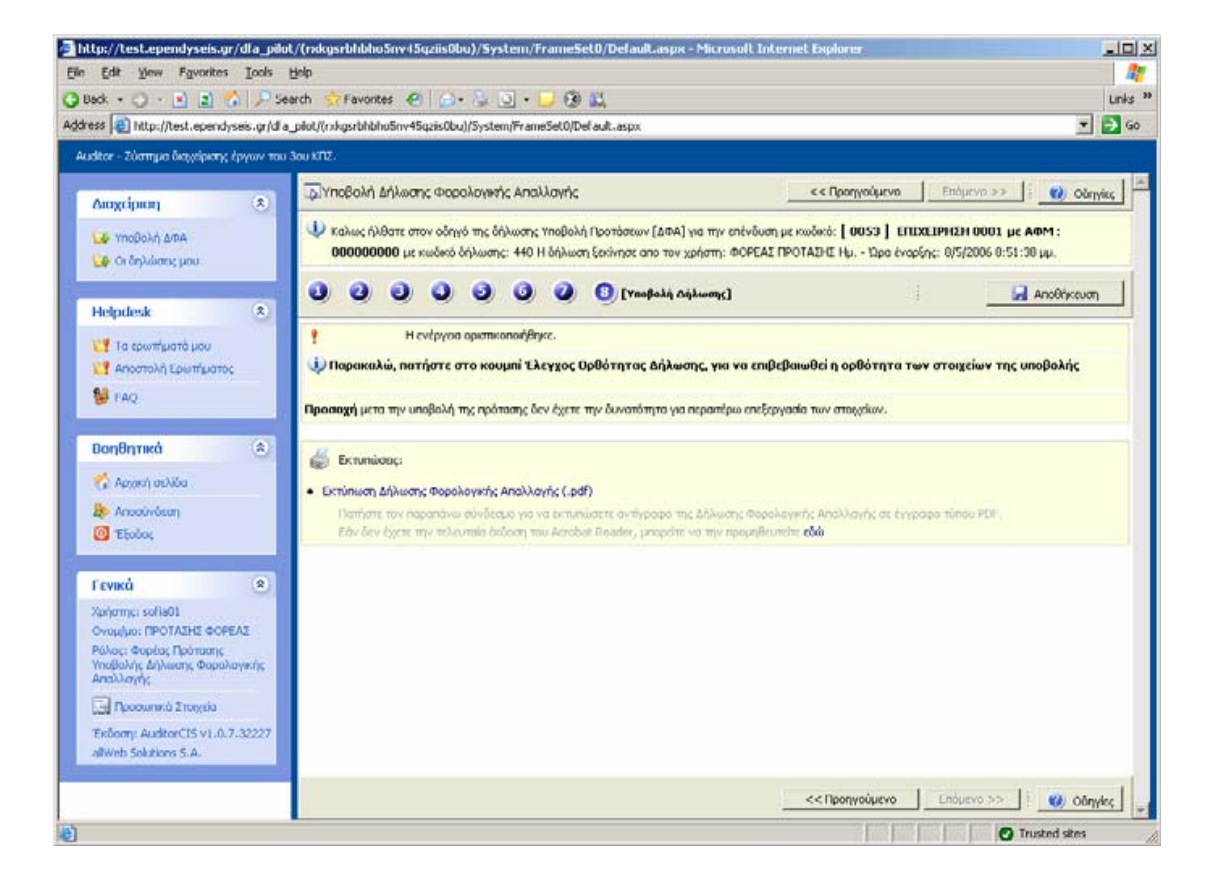

και αποτυπώνεται ο χρήστης και η χρονική στιγμή που έγινε η οριστικοποίηση στον πίνακα «οι Δηλώσεις μου»:

| 🛓 http://test.ependyseis.gr/dfa_pilot/(rxkgsrbhbho5nv45qziis0bu)/5ystem/FrameSet0/Default.aspx - Microsoft Internet Explorer 📃 |                   |                                 |                   |                               |               |                        |                   | <u>- 🗆 ×</u> |
|----------------------------------------------------------------------------------------------------|-------------------|---------------------------------|-------------------|-------------------------------|---------------|------------------------|-------------------|--------------|
| <u>File E</u> dit <u>V</u> iew F <u>a</u> vorites <u>T</u> ools <u>I</u>                                                       | Help              |                                 |                   |                               |               |                        |                   | _            |
| 😮 Back + 😳 -> 💌 😰 🏠 🔎 Search 🛠 Favorites 🛷 😥 + 🦕 💿 + 🥃 🔇 🛍                                                                     |                   |                                 |                   |                               |               |                        |                   |              |
| Address 🕘 http://test.ependyseis.gr/dfa_pilot/(rxkgsrbhbho5nv45qziis0bu)/System/FrameSet0/Default.aspx 🔽 🄁                     |                   |                                 |                   |                               |               |                        |                   | 🔁 Go         |
| Auditor - Σύστημα διαχείρισης έργων του 3                                                                                      | 3ου ΚΠΣ.          |                                 |                   |                               |               |                        |                   |              |
| Διαχείριση 🛞                                                                                                    | 🧭 Οι δηλώσεις μοι | μ<br>να σελίδα: 20 🛛 😰 🗄 Επιλογ | ή Σελίδας : 🚺 💌 🔅 | <b>Ο</b> Προηγούμενη          | Επόμενη       | )                      | :                 | G -          |
| 😼 Οι δηλώσεις μου                                                                                                    | ់ Αναζήτηση:      | <b>•</b> • •                    | εριέχει 💌         | Ave                           | វ៉េញញ 🛛 🕅 Kaθ | θαρισμός               |                   |              |
|                                                                                                    | 📑 Αποτελέσματα α  | ναζήτησης [3]                   |                   |                               |               |                        | -                 | 2            |
| Helpdesk 🔹                                                                                                    | Κωδικός Δήλωσης   | Κωδικός Επένδυσης               | Επιχείρηση        | Τύπος Ενέργειας               | Κατάσταση     | Ημ/νια Έναρξης         | Χρήστης Ολοκ      | :/σης        |
| τα ερωτήματά μου                                                                                                    | 439               | 0052                            | ΕΠΙΧΕΙΡΗΣΗ 0001   | Υποβολή<br>Προτάσεων<br>[ΔΦΑ] | Σχέδιο        | 8/5/2006<br>8:51:20 μμ |                   |              |
| 😭 Αποστολή Ερωτήματος<br>👺 FAQ                                                                                                 | 440               | YTTE/4/0005/Φ                   | ΕΠΙΧΕΙΡΗΣΗ 0001   | Υποβολή<br>Προτάσεων<br>[ΔΦΑ] | Υποβληθείσα   | 8/5/2006<br>8:51:38 μμ | ΦΟΡΕΑΣ<br>ΠΡΟΤΑΣΗ | E            |
| Βορθοτικά                                                                                                    | 441               | 0054                            | ΕΠΙΧΕΙΡΗΣΗ 0001   | Υποβολή<br>Προτάσεων<br>[ΔΦΑ] | Σχέδιο        | 8/5/2006<br>9:07:41 μμ |                   |              |
| 🟠 Αρχική σελίδα                                                                                                    |                   |                                 |                   |                               |               |                        |                   |              |
| Δηροσύνδεση                                                                                                    |                   |                                 |                   |                               |               |                        |                   |              |
|                                                                                                    |                   |                                 |                   |                               |               |                        |                   |              |
| Γενικά 🙁                                                                                                    |                   |                                 |                   |                               |               |                        |                   |              |
| Χρήστης: sofia01                                                                                                    |                   |                                 |                   |                               |               |                        |                   |              |
| Ρόλος: Φορέας Πρότασης<br>Υποβολής Δήλωσης Φορολογικής<br>Απαλλαγής                                                            |                   |                                 |                   |                               |               |                        |                   |              |
| 🛄 Προσωτικά Στοιχεία                                                                                                    |                   |                                 |                   |                               |               |                        |                   |              |
| Έκδοση: AuditorCIS v1.0.7.32227                                                                                                |                   |                                 |                   |                               |               |                        |                   |              |
| allWeb Solutions S.A.                                                                                                    |                   |                                 |                   |                               |               |                        |                   |              |
|                                                                                                    |                   |                                 |                   |                               |               |                        |                   |              |
|                                                                                                    |                   |                                 |                   |                               |               |                        |                   | -            |
| Cone Cone                                                                                                    |                   |                                 |                   |                               |               |                        | Trusted sites     |              |

Από την επιλογή Εκτύπωση Δήλωσης Φορολογικής Απαλλαγής ο χρήστης έχει τηδυνατότητα να επιλέξει τη μορφή του εξαγόμενου αρχείου (.doc ή .pdf) από τις ακόλουθες επιλογές:

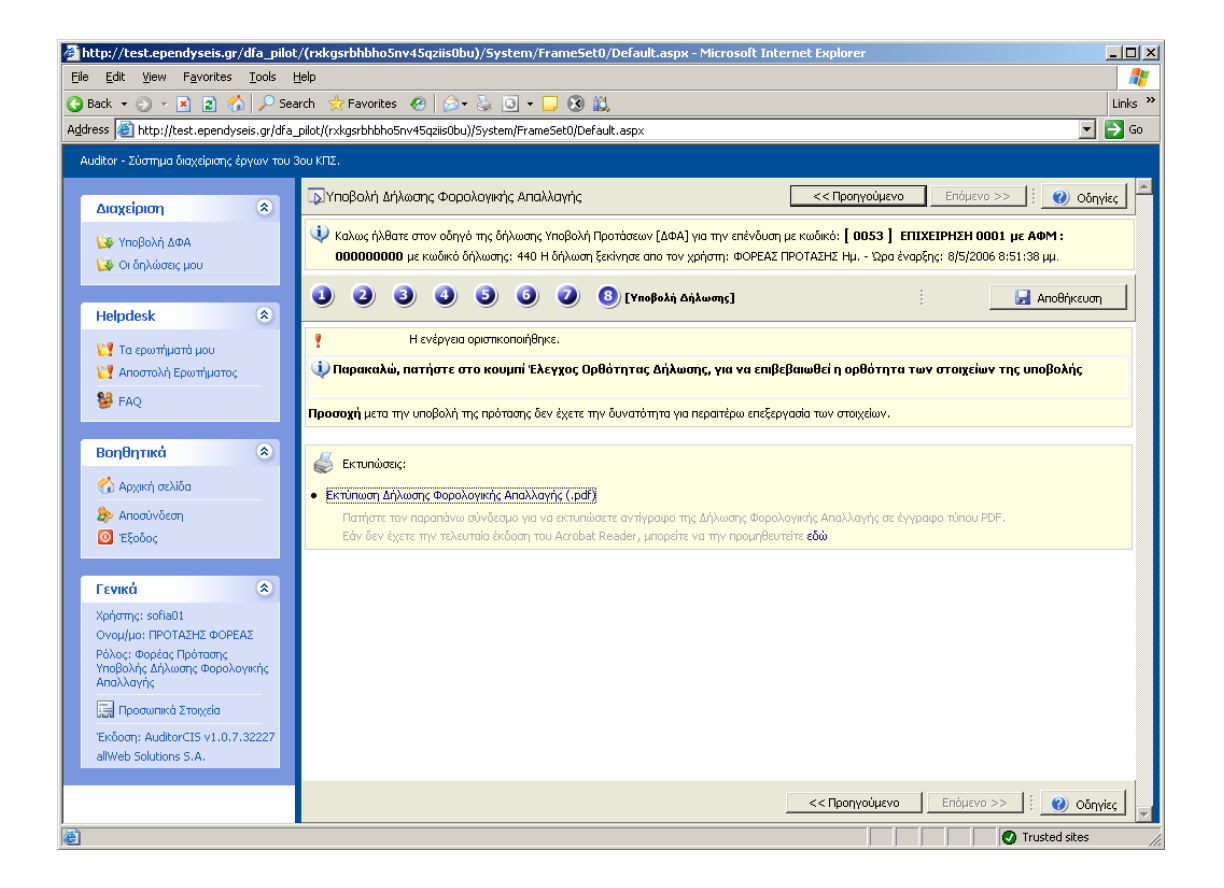

και τότε εκτυπώνεται και το αντίστοιχο έντυπο συμπληρωμένο με τα δεδομένα που έχουμε καταχωρήσει στο Πληροφοριακό Σύστημα:

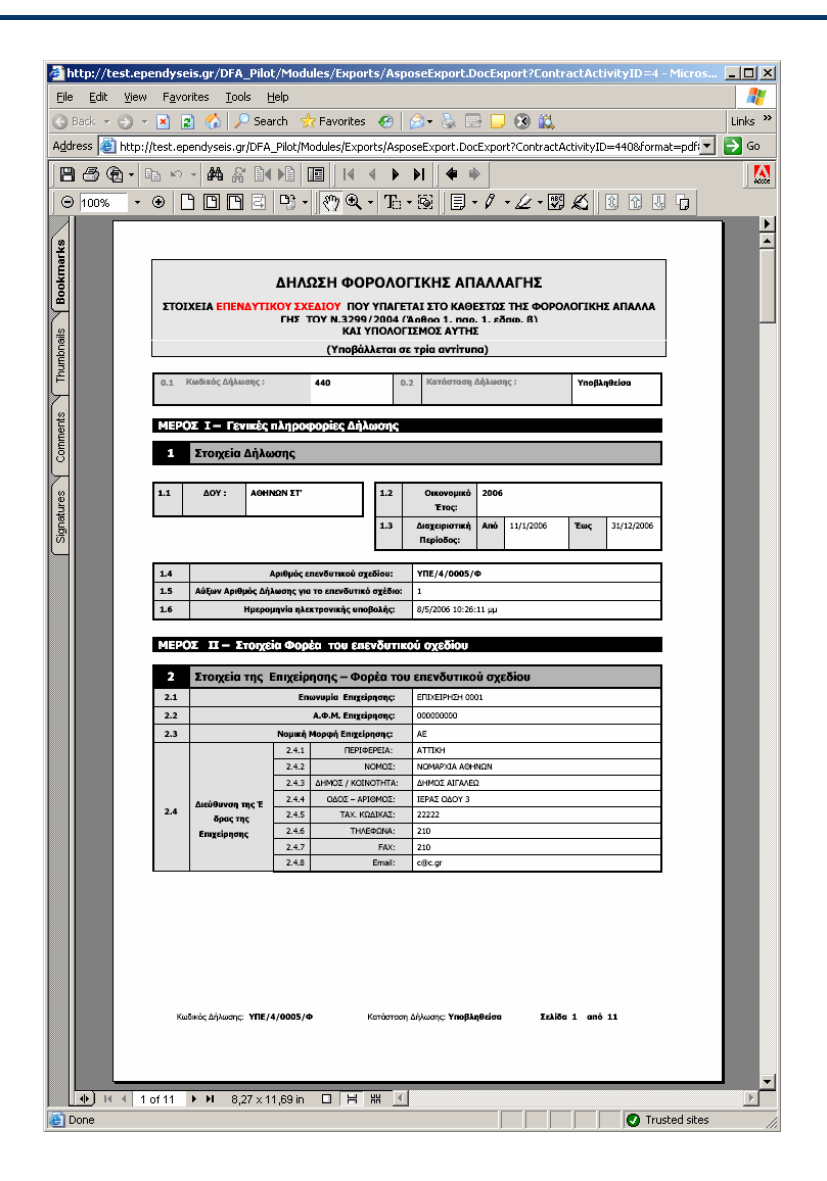

## **Δ. Υποβολή ερωτημάτων στο Helpdesk**

Για τη επίλυση οποιασδήποτε απορίας σας τεχνικής φύσεως μπορείτε να υποβάλλετε ηλεκτρονικά το ερώτημά σας από το μηχανισμό του HelpDesk όπως φαίνεται στη συνέχεια. Η υποβολή ερωτήματος στο Help Desk από τον χρήστη είναι μια πολύ εύκολη διαδικασία. Ο χρήστης θα πρέπει να επιλέξει την επιλογή «Αποστολή ερωτήματος» από το αριστερό menu για να υποβάλλει ένα νέο ερώτημα και μέσα στο ερώτημα θα πρέπει να επιλέξει την κατηγορία του ερωτήματος, την αιτούμενη προτεραιότητα και τέλος να κάνει μια περιγραφή του ερωτήματός/προβλήματός του. Επίσης ο χρήστης μπορεί να επισυνάψει ένα αρχείο στο ερώτημα του από την επιλογή «συνημμένα» που βρίσκεται στο κάτω μέρος της κεντρικής οθόνης.

| 🚰 http://test.ependisis.gr/dfa_pilot/(ku03guixl5zi4g45onw5zq55)/System/FrameSet0/Default.aspx - Microsoft Internet E | kplorer                               |
|----------------------------------------------------------------------------------------------------|---------------------------------------|
| File Edit View Favorites Tools Help                                                                                  | 💦 🕹 👘                                 |
| 🚱 Back 🝷 🕥 👻 😰 🏠 🔎 Search 👷 Favorites 🛛 🤣 🐼 = 😓 🖸 = 🖵 🛞 🚉                                                            | Links »                               |
| Address 🙆 http://test.ependisis.gr/dfa_pilot/(ku03guixl5zi4g45onw5zq55)/System/FrameSet0/Default.aspx                | 💌 🄁 Go                                |
| Auditor - Σύστημα διαχείρισης έργων του 3ου ΚΠΣ.                                                                     |                                       |
| Διαχείριση 🛞 Είσαγωγή νέου ερωτήματος                                                                                | i O 🛎                                 |
| 🥨 Υποβολή ΔΦΑ Στοιχεία: ερωτήματος                                                                                   |                                       |
| 🕼 Οι δηλώσας μου                                                                                                    | η για να αποσταλεί στους αρμόδιους. Ο |
| Helpdesk 🛞 Κωδικός :                                                                                                 |                                       |
| 🔯 Τα ερωτήματά μου Κατηγορία : Τεχνικά Θέματα                                                                        | •                                     |
| 💱 Αποστολή Ερωτήματος Πηγή : Auditor                                                                                 | <b>Y</b>                              |
| 👺 FAQ                                                                                                    | ×                                     |
| Περιγραφή : Εμφανίζεται ένα πρόβλημα κατατην υποβολή της δήλωσης και δ                                               | εν μπορώ γα δώ τα στοιχεία που εχω 🔚  |
| αποθηκεύσει. Παρακαλω βρειτε συνημμενο το σχετικό μύνηματι                                                           | ου εμφαγίζεται                        |
| 🐔 Αρχική σελίδα                                                                                                    |                                       |
| 🀉 Αποσύνδεση                                                                                                    | <b>Y</b>                              |
| Ο Έξοδος         Συνημμένο :         C:\Documents and Settings\gianna.ALLWEB\Desktop\1234.doc                        | Browse                                |
| Γενικά                                                                                                    | Αποθήκευση                            |
| Χρήστης: gianna01                                                                                                    |                                       |
| Ονομ/μο: ΙΟΑΝ ΙΟΑΝΝ                                                                                                  |                                       |
| Ρόλος: Φορίας Πρότασης<br>Υποβολής Δήλωσης Φορολογικής<br>Απολλογής                                                  |                                       |
| 🕅 Προσωτικά Στοιχεία                                                                                                 |                                       |
| 'Έκδοση: AuditorCIS v1.0.6.37845                                                                                     |                                       |
| allWeb Solutions S.A.                                                                                                |                                       |
|                                                                                                    |                                       |
| Done                                                                                                    | Trusted sites                         |

Μόλις αποθηκεύσει το ερώτημα του, αυτό υποβάλλεται αυτόματα και δρομολογείται προς τον ή τους Διαχειριστές της κατηγορίας που έχει επιλεγεί. Κάθε ερώτημα που υποβάλλεται από ένα χρήστη παίρνει έναν κωδικό αριθμό για να είναι εύκολη η αναζήτηση του.

| http://test.ependisis.gr/dfa_pilot/(l      | ku03guixl5zi4g45onw5zq55)                          | /System/FrameSet0/Default.aspx - Microsoft Internet Explorer                                                           |               |
|--------------------------------------------|----------------------------------------------------|----------------------------------------------------------------------------------------------------|---------------|
| <u>File Edit View Favorites Tools H</u>    | telp                                               |                                                                                                    | 🥂             |
| 😋 Back 🝷 🕤 👻 🖹 😭 🔎 Sea                     | rch 👷 Favorites  🙆 🗸                               | 😓 🖸 🗸 🖵 🛞 📖                                                                                                    | Links »       |
| Address 🗃 http://test.ependisis.gr/dfa_pil | lot/(ku03guixl5zi4g45onw5zq55)/s                   | 5ystem/FrameSet0/Default.aspx                                                                                          | 💌 🔁 Go        |
| Auditor - Σύστημα διαχείρισης έργων του 3  | βου ΚΠΣ.                                           |                                                                                                    |               |
| Διαχείριση                                 | 🚹 Προβολή στοιχείων του ει                         | ροτήματος 178                                                                                                    | i O 🖻         |
| 🔯 Υποβολή ΔΦΑ                              | Στοιχεία ερωτήματος                                |                                                                                                    | _             |
| 😡 Οι δηλώσεις μου                          | Έγινε η αποστολή του ερ<br>κάποιος απο τους αρμόδι | ρωτήματος σας επιτυχώς και έχει κωδικό <b>178</b> . Θα ειδοποιηθείτε ηλεκτρονικά όταν αποδεχτεί το μύνημα σας<br>ιους. |               |
| Helpdesk 🛞                                 | Κωδικός :                                          | 178                                                                                                    |               |
| 📴 Τα ερωτήματά μου                         | Κατηγορία :                                        | Τεχνικά Θέματα                                                                                                    |               |
| 🔄 Αποστολή Ερωτήματος                      | Πηγή:                                              | Auditor                                                                                                    |               |
| 😫 FAQ                                      | Προτεραιότητα :                                    | Κανονική                                                                                                    | 1             |
|                                            | Περιγραφή :                                        | Εμφανίζεται ένα πρόβλημα κατατην υποβολή της δήλωσης και δεν μπορώ γα δώ τα στοιχεία που εχω 📃                         |               |
| Βοηθητικά 🙁                                |                                                    | αποθηκευσεί. Παρακάλω βρείτε συνημμένο το σχετικό μυνημαπού εμφανίζεται                                                |               |
| 🏠 Αρχική σελίδα                            |                                                    |                                                                                                    |               |
| 🏇 Αποσύνδεση                               |                                                    |                                                                                                    | 1             |
| 🙆 Έξοδος                                   | Συνημμένο :                                        | 1234.doc                                                                                                    |               |
|                                            |                                                    |                                                                                                    |               |
| Γενικά 🛞                                   |                                                    |                                                                                                    |               |
| Χρήστης: gianna01                          |                                                    |                                                                                                    |               |
| Ovoµ/µo: IOAN IOANN                        |                                                    |                                                                                                    |               |
| Υποβολής Δήλωσης Φορολογικής<br>Απαλλαγής  |                                                    |                                                                                                    |               |
| 🔜 Προσωτικά Στοιχεία                       |                                                    |                                                                                                    |               |
| Έκδοση: AuditorCIS v1.0.6.37845            |                                                    |                                                                                                    |               |
| allWeb Solutions S.A.                      |                                                    |                                                                                                    |               |
|                                            |                                                    |                                                                                                    |               |
|                                            |                                                    |                                                                                                    | <b>v</b>      |
| E Done                                     |                                                    |                                                                                                    | Trusted sites |

Αν επιλέξετε την επιλογή «Τα Ερωτήματα μου» τότε εμφανίζονται όλα τα ερωτήματα που έχετε υποβάλλει καθώς και η κατάσταση στην οποία βρίσκονται:

| 🗿 http://test.ependisis.gr/dfa_pilot/(y51c5u555vgsht455fepnm55)/System/FrameSet0/Default.aspx - Microsoft Internet Explorer |                |                                       |                      |               |                      |               |                 |                         | <u>- 0 ×</u> |
|----------------------------------------------------------------------------------------------------|----------------|---------------------------------------|----------------------|---------------|----------------------|---------------|-----------------|-------------------------|--------------|
| Ele Edit View Favorites Icols Help                                                                                          |                |                                       |                      |               |                      |               |                 |                         |              |
| 🕒 Back + 😳 -> 🖹 😰 🏠 🔑 Search 🕏 Pavorites 🔗 😥 + 😓 😒 + 🖵 😵 🚉                                                                  |                |                                       |                      |               |                      |               |                 |                         | Links »      |
| Agdress 👸 http://test.ependisis.gr/dfa_plick1(v51c5u555vgsht455fepnm55)/System/FrameSet0/Default.aspx                       |                |                                       |                      |               |                      |               |                 | -                       | 🗲 Go         |
| Audtor - Σύστιμα διοχείρισης έργων του 3ου ΚΠΣ.                                                                             |                |                                       |                      |               |                      |               |                 |                         |              |
|                                                                                                    | Λίστα Ερωτημα  | των                                   |                      |               |                      |               |                 | 1                       | 0 🖻          |
|                                                                                                    | Αποτελέσματα α | να σελίδα: 20 📑 Επιλογή Σε            | λίδας : 1 💌 🕄 😭      |               |                      |               |                 |                         |              |
| 😝 Υποβολή ΔΦΑ                                                                                                    | Αναζήτηση:     | 34 οιομό 💌                            |                      | Αναζήτης      | m 1🕩                 |               |                 |                         |              |
|                                                                                                    | Αποτελέσματα ο | vačjimanc [2]                         |                      |               |                      |               |                 |                         | 8            |
| Helpdesk                                                                                                    | Α/Α Κωδικ      | ός Περιγραφή                          | Ημ/νία Προσθήκης     | Προσθήκη από: | Ημ/νία Μεταβολής     | Μεταβολή από: | Ανατέθηκε στον: | Κλε                     | ιστό         |
| 1                                                                                                    | 178            | Εμφανίζεται ένα πρόβλημα κατατοχ μη   | 17/4/2006 4:03:50 µµ | gianna01      | 17/4/2006 4:14:16 µµ | allwebadmin   | allwebadmin     | $\overline{\mathbf{v}}$ |              |
| 2 Τα ερωτήματά μου<br>Αποστολή Ερωτήματος                                                                                   | 179            | Ερώτημα Νο 2 σχετικά με την<br>επίλυσ | 17/4/2006 4:10:06 µµ | gianna01      | 17/4/2006 4:10:06 µµ | gianna01      |                 | Г                       |              |
| 😫 FAO                                                                                                    |                |                                       |                      |               |                      |               |                 |                         |              |
|                                                                                                    |                |                                       |                      |               |                      |               |                 |                         |              |
| Βοηθητικά 🙁                                                                                                    |                |                                       |                      |               |                      |               |                 |                         |              |
| 🚮 Αρχική σελίδα                                                                                                    |                |                                       |                      |               |                      |               |                 |                         |              |
| 🀉 Αποσύνδεση                                                                                                    |                |                                       |                      |               |                      |               |                 |                         |              |
| 🔯 Έξοδος                                                                                                    |                |                                       |                      |               |                      |               |                 |                         |              |
|                                                                                                    |                |                                       |                      |               |                      |               |                 |                         |              |
| Γενικά 🛞                                                                                                    |                |                                       |                      |               |                      |               |                 |                         |              |
| Χρήστης: gianna01                                                                                                    |                |                                       |                      |               |                      |               |                 |                         |              |
| Ρόλος: Φορέας Πρόταστις                                                                                                    |                |                                       |                      |               |                      |               |                 |                         |              |
| Υποβόλής Δήλωσης Φορόλογικής<br>Απαλλαγής                                                                                   |                |                                       |                      |               |                      |               |                 |                         |              |
| Προσωτικά Στοιχεία                                                                                                    |                |                                       |                      |               |                      |               |                 |                         |              |
| Έκδοση: AuditorCIS v1.0.6.37845                                                                                             |                |                                       |                      |               |                      |               |                 |                         |              |
| allWeb Solutions S.A.                                                                                                    |                |                                       |                      |               |                      |               |                 |                         |              |
|                                                                                                    |                |                                       |                      |               |                      |               |                 |                         |              |
|                                                                                                    |                |                                       |                      |               |                      |               |                 |                         |              |
| e Done                                                                                                    |                |                                       |                      |               |                      |               | Trusted site    | es                      | <u> </u>     |

Για όποιο ερώτημα έχει απαντηθεί μπορείτε να δείτε τη σχετική απάντηση:

| ress 💽 http://test.ependisis.gr/dFa_                                                                                                    | pilot/(y51c5u555vgsht455fepnv                                                                      | 55)/5ystem(FrameSet0)/Default.aspx                                                                                                    | - 🔁 🛛  |
|----------------------------------------------------------------------------------------------------|----------------------------------------------------------------------------------------------------|----------------------------------------------------------------------------------------------------|--------|
| uditor - Σύσπιμα διαχόρισης έργων του                                                                                                    | Dou KITE.                                                                                          |                                                                                                    |        |
| Διαχείριση 🙁                                                                                                    | <ul> <li>Προβολή στοιχόων το</li> <li>Στοιχεία ερωτήματος</li> <li>Το ερώτημα σας με ιο</li> </ul> | υ εριοπήματος 178<br>οδικό <b>178</b> απαντήθηκε απο τον χρήστη allvebadmin την 17/4/2006 4:14:16 μμ                                                                                                    | . 0    |
| Helpdesk &<br>Ta sportparti pov<br>Anorrol/I Epuritparto,<br>FAQ<br>Bogfingmed (*                                                                                                    | Κωδατός :<br>Κατηγορία :<br>Πτητή :<br>Προτοραότητα :<br>Περιγραφή :                               | 178<br>Τοχνικό θέμετα<br>Αudtor<br>Κανάτατ<br>Κανάτατή<br>Εμερανίζεται ένα πρόβλημα κατατην υποβολή της δήλωσης και δεν μποριά να δώ το στοχεία που εχω<br>αποθηκεύαει. Παρακαίλω βρετε συνημμενο το σχετικό μίνημαπου εμφανίζεται |        |
| τι Ασχική σελοσ<br>Ανασιλιδική<br>Ο Τέρδος                                                                                                    | Συνημμένο :<br>Απάντηση                                                                            | 1234.doc<br>Ο χαρισμός ήταν λανθασμένος παρακαλώ δέτε το συνημμένο αρχείο επίλυσης του<br>ποειδύλμοπο:                                                                                                    | 되<br>직 |
| Γενικά            Χρήστης: genne01         Ovgalue: IONN IONNI           Ρόλος: Φροδος Πρόσφατης<br>παράλλη έχθμασης δηρολογικής<br>Απαλλαγής         Topocumenta 2 mogola           Τρίδοση: Auditor CI5 v1.0.6.37845<br>allWeb Solutions 5.A.         Solutions 5.A. |                                                                                                    |                                                                                                    | -      |

## Ε. Άλλες Βοηθητικές Λειτουργίες

Ο χρήστης από την επιλογή «Προσωπικά Στοιχεία» έχει τη δυνατότητα να τροποποιήσει τα προσωπικά του στοιχεία καθώς και τον κωδικό πρόσβασης στο σύστημα:

| 🎒 Web Page Dia               | alog                                              | 🚈 Web Page Dialog 🔀                                                        |
|------------------------------|---------------------------------------------------|----------------------------------------------------------------------------|
| 🗔 Ενημέρωση στοιχείων επαφής |                                                   | 🖼 Ενημέρωση στοιχείων επαφής                                               |
| Γενικά Στοιχεία)             | Χρήστη                                            | Γενικά Στοιχεία Χρήστη                                                     |
| Επώνυμο:                     | ΦΟΡΕΑΣ                                            | Στοιχεία Χρήστη<br>Όνομα χρήστη : sofia01                                  |
| Ονομα:                       | ΠΡΟΤΑΣΗΣ                                          |                                                                            |
| АФМ:                         | 09876543                                          |                                                                            |
| Φορέας :                     |                                                   | Enixoyn yeau tuxalau kwakau us                                             |
| Θέση:                        |                                                   |                                                                            |
| Δήμος:                       | <b>P</b>                                          | Κατάσταση του χρήστη : Ενεργός                                             |
| Περιοχή:                     |                                                   | Επίπεδο πρόσβασης : Φορέας Πρότασης Υποβολής Δήλωσης Φορολογικής Απαλλαγής |
| Όδός:                        |                                                   | Ρόλοι του χρήστη                                                           |
| Αριθμός:                     |                                                   |                                                                            |
| тк:                          |                                                   |                                                                            |
| Τηλέφωνο:                    |                                                   |                                                                            |
| Κινητό:                      |                                                   |                                                                            |
| Fax:                         |                                                   |                                                                            |
| Email:                       | sofia@123.gr                                      |                                                                            |
| Web site:                    |                                                   |                                                                            |
|                              | Ακύρωση Ενημέρωση                                 | Ακύρωση Ενημέρωση                                                          |
| http://test.ependyseis       | s.gr/dfa_pilot/(rxkgsrbhbho5nv45c 💽 Trusted sites | http://test.ependyseis.gr/dfa_pilot/(rxkgsrbhbho5nv45c 🕑 Trusted sites     |

| 🚰 http://test.ependyseis.gr/dfa_pilol                                                                  | t/(rxkgsrbhbho5nv4 | 5qziis0bu)/System/FrameS                                                   | et0/Default.aspx - Mic | crosoft Internet Ex           | plorer       |                        |               | <u>- 🗆 ×</u> |  |
|----------------------------------------------------------------------------------------------------|--------------------|----------------------------------------------------------------------------|------------------------|-------------------------------|--------------|------------------------|---------------|--------------|--|
| <u>Elle Edit Vi</u> ew F <u>a</u> vorites <u>T</u> ools <u>H</u> elp                                   |                    |                                                                            |                        |                               |              |                        |               | _            |  |
| 😮 Back 🔹 🗇 👻 😰 🐔 🔎 Search ஜ Favorites 🛛 😥 🔹 🕒 🔹 💭 🕄 🎎                                                  |                    |                                                                            |                        |                               |              |                        | Links »       |              |  |
| Agdress 🗃 http://test.ependyseis.gr/dfa_pilot/(rxkgsrbhbho5nv45qziis0bu)/System/FrameSet0/Default.aspx |                    |                                                                            |                        |                               |              |                        |               | → Go         |  |
| Auditor - Σύστημα διαχείρισης έργων του 3ου ΚΠΣ.                                                       |                    |                                                                            |                        |                               |              |                        |               |              |  |
| Διαχείριση 🔅                                                                                           | 뉼 Οι δηλώσεις μοι  | 🎐 Οι δηλώσεις μου                                                          |                        |                               |              |                        | !             | G            |  |
| 🔯 Υποβολή ΔΦΑ                                                                                          | Αποτελέσματα αν    | Αποτελέσματα ανα σελίδα: 20 👔 Επιλογή Σελίδας : 🚺 🗹 Οπροηγούμενη Επόμενη Ο |                        |                               |              |                        |               |              |  |
| 😡 Οι δηλώσεις μου                                                                                      | Αναζήτηση:         | <b>•</b>                                                                   | εριέχει 🔽              | Avo                           | ကိုကျတာ Kat  | Βαρισμός               |               |              |  |
|                                                                                                    | 📑 Αποτελέσματα α   | ναζήτησης [3]                                                              |                        |                               |              |                        |               | 2            |  |
| Helpdesk 🛞                                                                                             | Κωδικός Δήλωσης    | Κωδικός Επένδυσης                                                          | Επιχείρηση             | Τύπος Ενέργειας               | Κατάσταση    | Ημ/νια Έναρξης         | Χρήστης Ολοκ  | /σης         |  |
| 📴 Τα ερωτήματά μου                                                                                     | 439                | 0052                                                                       | ΕΠΙΧΕΙΡΗΣΗ 0001        | Προτάσεων<br>[ΛΦΑ]            | Σχέδιο       | 8/5/2006<br>8:51:20 μμ |               |              |  |
| 🚰 Αποστολή Ερωτήματος                                                                                  | 440                | VEE /4 /0005 /m                                                            |                        | Υποβολή                       | Ynoß) pBsigg | 8/5/2006               | ΦΟΡΕΑΣ        |              |  |
| 🐸 FAQ                                                                                                  | 440                | 1112/4/0003/4                                                              | CHINEIPHZH 0001        | [ΔΦΑ]                         | ThopArlocida | 8:51:38 µµ             | ΠΡΟΤΑΣΗ       |              |  |
| Durland (                                                                                              | 441                | 0054                                                                       | ΕΠΙΧΕΙΡΗΣΗ 0001        | Υποβολή<br>Προτάσεων<br>[ΔΦΑ] | Σχέδιο       | 8/5/2006<br>9:07:41 μμ |               |              |  |
| Burjari i ku                                                                                           |                    |                                                                            |                        |                               |              |                        |               |              |  |
| 🏠 Αρχική σελίδα                                                                                        |                    |                                                                            |                        |                               |              |                        |               |              |  |
| 🀉 Αποσύνδεση                                                                                           |                    |                                                                            |                        |                               |              |                        |               |              |  |
| 🙆 Έξοδος                                                                                               |                    |                                                                            |                        |                               |              |                        |               |              |  |
| Γενικά                                                                                                 |                    |                                                                            |                        |                               |              |                        |               |              |  |
| Χρήστης: sofia01                                                                                       |                    |                                                                            |                        |                               |              |                        |               |              |  |
| Ονομ/μο: ΠΡΟΤΑΣΗΣ ΦΟΡΕΑΣ                                                                               |                    |                                                                            |                        |                               |              |                        |               |              |  |
| Ρολος: Φορεας Προτασης<br>Υποβολής Δήλωσης Φορολογικής<br>Απαλλαγής                                    |                    |                                                                            |                        |                               |              |                        |               |              |  |
| 📑 Προσωπικά Στοιχεία                                                                                   |                    |                                                                            |                        |                               |              |                        |               |              |  |
| Έκδοση: AuditorCIS v1.0.7.32227                                                                        |                    |                                                                            |                        |                               |              |                        |               |              |  |
| allWeb Solutions S.A.                                                                                  |                    |                                                                            |                        |                               |              |                        |               |              |  |
|                                                                                                    |                    |                                                                            |                        |                               |              |                        |               |              |  |
|                                                                                                    |                    |                                                                            |                        |                               |              |                        |               | 7            |  |
| Cone Cone                                                                                              |                    |                                                                            |                        |                               |              |                        | Trusted sites | 1            |  |

Ο χρήστης μπορεί να αποσυνδεθεί από το σύστημα πατώντας τη επιλογή αποσύνδεση στο αριστερό μενού. Όλες οι καταχωρήσεις που είχαν αποθηκευτεί προηγουμένως από την ενέργεια αυτή μπορούν να ανακληθούν σε κάθε επόμενη είσοδο στο σύστημα.